# Unit 2: Referral & Intake

Version 4.3

This page intentionally left blank.

| Date       | Release | Description                                                                                                    |
|------------|---------|----------------------------------------------------------------------------------------------------|
| 9/22/2015  | 4.3     | No changes                                                                                                    |
| 8/26/2015  | 4.2     | No changes                                                                                                    |
| 1/7/2015   | 4.01    | Updated references to public referrals                                                                                               |
|            |         | • Added definition of 'status assigned' to 'referral reason' cluster                                                                 |
|            |         | Updated At-Risk referral type names                                                                                                  |
|            |         | • Clarified the definition of 'Additional Referral'                                                                                  |
|            |         | • Updated the section for handling a referral where child is found in users Municipality and IC is closed                            |
|            |         | • Clarified the types of referrals which generate workflows to EIO/Ds                                                                |
|            |         | • Updated IT Sys Admin roles mentioned to Muni_ProgramUserAdmin                                                                      |
|            |         | • Updated status of OTDA checks                                                                                                    |
|            |         | • Added note regarding the ISC accept/reject tasks being seen in users                                                               |
|            |         | assigned tasks                                                                                                    |
|            |         | • Removed Content relating to submitting a public referral                                                                           |
| 6/4/2012   | 1.6     | Updated Assigning an Initial Service Coordinator to add                                                                              |
|            |         | information about auto extending the Initial Service Coordination end                                                                |
|            |         | date.                                                                                                    |
|            |         | • Updated View Child Referral screen shots to display newly added                                                                    |
| 10/04/0011 |         | Primary Address section.                                                                                                    |
| 10/24/2011 | 1.5     | No changes                                                                                                    |
| 6/24/2011  | 1.4     | • Updated User Search screen shots.                                                                                                  |
|            |         | • Edited Creating a Municipal Referral section.                                                                                      |
|            |         | • Updated Creating a Re-Referral subtopic. Changed label to                                                                          |
|            |         | Penlaged Address Validation screen shots                                                                                             |
|            |         | <ul> <li>Replaced Address Valuation screen shots.</li> <li>Baplaced Child Search and Confirm Child not Already Degistered</li> </ul> |
|            |         | • <b>Replaced</b> Child Search and Commin Child not Alleady Registered screen shots.                                                 |
|            |         | • <b>Replaced</b> Set EIO/D screen shots.                                                                                            |
|            |         | • Added information about Types of Referrals in the Unit Overview                                                                    |
|            |         | section.                                                                                                    |
|            |         | • Updated Creating a Provider Referral section.                                                                                      |
|            |         | Added Accepting Initial Service Coordinator Service Authorization                                                                    |
|            |         | section.                                                                                                    |
| 3/28/2011  | 1.3     | No changes                                                                                                    |
| 1/31/2011  | 1.2     | Edited Assigning an Initial Service Coordinator section to reflect                                                                   |
|            |         | that the Task to assign the Initial service Coordinator is allocated                                                                 |
|            |         | to the Municipality's EIO/D work queue,                                                                                              |
|            |         | Edited Address Validation screen shots and guidance to reflect                                                                       |
|            |         | new required search fields: City, State and Zip.                                                                                     |
|            |         | • Edited Assigning an Early Intervention Official Designee (EIO/D) section to add information about Medicaid CIN data.               |

|            |     | • Edited Reserving and Managing a Submitted Referral and Creating a Municipal Referral sections to clarify information regarding referred children who are already registered in the system.                                                                                                    |
|------------|-----|----------------------------------------------------------------------------------------------------|
| 11/22/2010 | 1.1 | <ul> <li>Creating a Municipal Referral section – added revised Confirm<br/>Child Not Already Registered screen shot. Noted that Date of Birth is<br/>now a required search criteria field. Added information regarding<br/>Transfers.</li> <li>Creating a Municipal Referral section – removed reference that<br/>Referral Date field on Create Referral page defaults to today's date.<br/>Field now defaults to blank.</li> <li>Reserving and Managing a Submitted Referral section – added<br/>revised Person Search screen shot. Added reference that Date of Birth<br/>is now a required search criteria field. Added reference that user<br/>should select Child Not Found search result option if a match is not<br/>found.</li> </ul> |
| 11/2/2010  |     | <ul> <li>Provider Referrals – Referral Date field removed. System auto records referral date based on date referral is submitted.</li> <li>Municipal Referrals – Referral date field can be back dated to reflect actual referral date</li> <li>Municipal Referrals – added reference that the referral date cannot be changed after the referral is registered.</li> </ul>                                                                                                    |
| 10/1/2010  | 1.0 | October 2010 NYEIS launch.                                                                                                    |

# **Table of Contents**

| Unit 2: Referral & Intake                                       | 1  |
|-----------------------------------------------------------------|----|
| Referral Page Review                                            |    |
| Provider Referrals                                              | 11 |
| Creating a New Provider Referral                                | 12 |
| Editing a Saved Referral                                        | 16 |
| Submitting a Saved Provider Referral from Provider Home Page    | 19 |
| Municipal Referrals                                             |    |
| Creating a Municipal Referral                                   |    |
| Managing the Referral                                           |    |
| Reserving and Managing a Submitted Referral                     |    |
| Assigning an Early Intervention Official Designee (EIO/D)       |    |
| Assigning an Initial Service Coordinator                        |    |
| Accepting the Initial Service Coordinator Service Authorization |    |
| Editing Child Information                                       |    |
| Recording an Additional Referral                                |    |
| Recording a Re-referal                                          |    |
| Registering a Sibling                                           |    |
|                                                                 |    |

This page intentionally left blank.

# **Referral & Intake**

## **Unit Overview**

This unit will cover how a Referral can be submitted and entered. Users will become familiar with the pages used to capture Referral information, workflow and navigation.

There are several ways that a Referral can be made to the Early Intervention Program using NYEIS. Registered Providers can submit Referrals to the Municipality through NYEIS and Municipalities can enter Referrals directly into NYEIS.

There are three types of Referrals:

- A. **New Referral**: A new Referral is created when Child has never been registered to the Early Intervention Program using NYEIS.
- B. Additional Referral: A referral is submitted for a child who already exists in NYEIS with a draft (open) Integrated Case. Additional referrals are informational only; they do not result in new workflows generating for the child's EIO/D or Service Coordinator.
- C. **Re-Referral**: A Re-Referral is created when Child's Integrated Case Status is 'Closed'.

In order for the Referral to be submitted, a User is required to enter basic information about the Child such as Name, Date of Birth (DOB) and whether the Child is referred 'At-Risk', 'Failed Initial Hearing Screening', 'Confirmed Diagnosed Condition' or 'Suspected of Delay'. With informed parental consent, a User may enter additional information such as diagnosis or birth history. NYEIS contains an assurance that parental consent has been obtained.

# **REFERRAL PAGE REVIEW**

The example below is a Provider Referral page. Provider is populated as Primary Referral Source when creating a Provider Referral. In order for a Referral to be submitted, a User is required to enter basic information about the Child such as name, Date of Birth (DOB) and whether the Child is referred 'At-Risk', 'Failed Initial Hearing Screening', 'Confirmed Diagnosed Condition', or 'Suspected of Delay'. With parental consent, a User may enter additional information such as diagnosis or birth history. NYEIS contains an assurance that parental consent has been obtained.

## **Create Referral Page**

|                                                                                                    |                                                                                                    |              | _                                                                                                    |                |
|----------------------------------------------------------------------------------------------------|----------------------------------------------------------------------------------------------------|--------------|----------------------------------------------------------------------------------------------------|----------------|
|                                                                                                    | Sav                                                                                                    | e Cance      |                                                                                                    |                |
| Referral Reason                                                                                                    |                                                                                                    |              |                                                                                                    |                |
| Primary Referral Sou                                                                                                    | rce: Toonces Academy                                                                                                    |              | *Status Assigned:                                                                                                    |                |
| Secondary Referral Sou                                                                                                    | rce:                                                                                                    |              |                                                                                                    |                |
|                                                                                                    | Referral Source Ty                                                                                                    | ype:         |                                                                                                    |                |
| Child Information                                                                                                    |                                                                                                    |              |                                                                                                    |                |
| *Child First Name:                                                                                                    |                                                                                                    |              | Child Middle Name:                                                                                                    |                |
| *Child Last Name:                                                                                                    |                                                                                                    |              | Suffix:                                                                                                    |                |
| Birth Last Name (If<br>Different):                                                                                                    |                                                                                                    |              | *Date of Birth:                                                                                                    |                |
| *Gender:                                                                                                    |                                                                                                    | *            | *Municipality of<br>Residence                                                                                                    | F              |
| Child's Dominant<br>Language:                                                                                                    |                                                                                                    | ~            | *Ethnicity:                                                                                                    |                |
|                                                                                                    | Native Hawaiian or Other Pacif                                                                                                    | fic Islander |                                                                                                    |                |
| Family Information                                                                                                    | Vative Hawaiian or Other Pacif<br>White                                                                                                    | fic Islander |                                                                                                    |                |
| Family Information<br>Mother's First Na                                                                                                    | Vative Hawaiian or Other Pacif<br>White                                                                                                    | fic Islander | Mother's Last Name:                                                                                                    |                |
| Family Information<br>Mother's First Na<br>Mother's Date Of B                                                                                                    | Altive Hawaiian or Other Pacif<br>White                                                                                                    | fic Islander | Mother's Last Name:<br>Mother's Dominant<br>Language:                                                                                                    |                |
| Family Information<br>Mother's First Na<br>Mother's Date Of B<br>Father's First Na                                                                                                    | ame:                                                                                                    | fic Islander | Mother's Last Name:<br>Mother's Dominant<br>Language:<br>Father's Last Name:                                                                                                    |                |
| Family Information<br>Mother's First Na<br>Mother's Date Of B<br>Father's First Na<br>Father's Date Of B                                                                                                    | Autive Hawaiian or Other Pacif<br>White<br>ame:                                                                                                    | ic Islander  | Mother's Last Name:<br>Mother's Dominant<br>Language:<br>Father's Last Name:<br>Father's Dominant<br>Language:                                                                                                    |                |
| Family Information<br>Mother's First Na<br>Mother's Date Of B<br>Father's First Na<br>Father's Date Of B<br>Is a Parent Proficie<br>Engli                                                                                                    | Autor Hawaiian or Other Pacif<br>White<br>ame:<br>irth:<br>irth:<br>irth:<br>sh?:<br>Yes                                                                                                    | ic Islander  | Mother's Last Name:<br>Mother's Dominant<br>Language:<br>Father's Last Name:<br>Father's Dominant<br>Language:<br>rred Communication:                                                                                                    |                |
| Family Information<br>Mother's First Na<br>Mother's Date Of B<br>Father's Date Of B<br>Father's Date Of B<br>Is a Parent Proficie<br>Engli<br>Alternate Parent Con<br>Na                                                                      | Addition Hawaiian or Other Pacif<br>White<br>ame:<br>irth:<br>irth:<br>i<br>i<br>i<br>i<br>i<br>i<br>i<br>i<br>i<br>i<br>i<br>i<br>i<br>i<br>i<br>i<br>i<br>i<br>i | fic Islander | Mother's Last Name:<br>Mother's Dominant<br>Language:<br>Father's Last Name:<br>Father's Dominant<br>Language:<br>rred Communication:<br>Number of Alternate<br>Contact Person:                                                                        |                |
| Family Information<br>Mother's First Na<br>Mother's Date Of B<br>Father's First Na<br>Father's Date Of B<br>Is a Parent Proficie<br>Engli<br>Alternate Parent Con<br>Na<br>Alternate Conta<br>Relationship to C                               | Addition Hawaiian or Other Pacif<br>White<br>ame:<br>irth:<br>me:<br>shith:<br>sh?:<br>Yes<br>tact<br>me:<br>ct's<br>hild:                                                                                                    | ic Islander  | Mother's Last Name:<br>Mother's Dominant<br>Language:<br>Father's Last Name:<br>Father's Dominant<br>Language:<br>rred Communication:<br>Number of Alternate<br>Contact Person:                                                                        |                |
| Family Information<br>Mother's First Na<br>Mother's Date Of B<br>Father's First Na<br>Father's Date Of B<br>Is a Parent Proficie<br>Engli<br>Alternate Parent Con<br>Na<br>Alternate Conta<br>Relationship to C                               | Addition Hawaiian or Other Pacif<br>White<br>ame:<br>irth:<br>me:<br>irth:<br>sh?:<br>Yes<br>int<br>int in<br>sh?:<br>Yes<br>int<br>int<br>int<br>in<br>sh?:<br>*By submitting this ref<br>she/he did not object t                                                                                                    | ic Islander  | Mother's Last Name:<br>Mother's Dominant<br>Language:<br>Father's Last Name:<br>Father's Dominant<br>Language:<br>rred Communication:<br>Number of Alternate<br>Contact Person:                                                                        |                |
| Family Information<br>Mother's First Na<br>Mother's Date Of B<br>Father's Date Of B<br>Father's Date Of B<br>Is a Parent Proficie<br>Engli<br>Alternate Parent Conta<br>Na<br>Alternate Conta<br>Relationship to C                            | Addition Hawaiian or Other Pacif<br>White<br>ame:<br>irth:<br>ame:<br>irth:<br>sh?:<br>Yes<br>tact<br>tact<br>ame:<br>act's<br>hild:<br>*By submitting this ref.<br>she/he did not object t                                                                                                    | ic Islander  | Mother's Last Name:<br>Mother's Dominant<br>Language:<br>Father's Last Name:<br>Father's Dominant<br>Language:<br>rred Communication:<br>Number of Alternate<br>Contact Person:<br>that the parent/legal g                                             | guardian was c |
| Family Information<br>Mother's First Na<br>Mother's Date Of B<br>Father's Date Of B<br>Father's Date Of B<br>Is a Parent Proficie<br>Engli<br>Alternate Parent Cont<br>Na<br>Alternate Conta<br>Relationship to C<br>Address<br>*Primary Addr | Addition Hawaiian or Other Pacif<br>White<br>ame:<br>irth:<br>me:<br>irth:<br>sh?:<br>tact<br>me:<br>cact's<br>shild:<br>she/he did not object t<br>ess:                                                                                                    | ic Islander  | Mother's Last Name:<br>Mother's Dominant<br>Language:<br>Father's Last Name:<br>Father's Last Name:<br>Father's Dominant<br>Language:<br>rred Communication:<br>Number of Alternate<br>Contact Person:<br>that the parent/legal of<br>Mailing Address: |                |

- Referral Reason Captures the names of Primary and Secondary Referral Sources. Select an option in the Status Assigned field drop down. *If selecting At Risk or Failed Initial Hearing Screening, refer to Durit 3: At-Risk Children for further information.* Referral Source Type is *required* and should be entered for the Primary Referral Source. Reason for Primary and Secondary Referrals require informed parental consent to enter. Click the checkbox in the Parental Consent section for consent.
- Child Information Asterisk denotes a *required* field. Race and Ethnicity fields *must* be completed at Referral. Multiple Races may be selected by holding down the Ctrl button and clicking on your selection. See Managing the Referral, *Editing Child Information* for further information.

#### **Important Information**

The Race and Ethnicity fields are required to be completed by Federal Regulations. The individual collecting the information should make a best guess selection as to the child's race and ethnicity. The data recorded in NYEIS for race and ethnicity at the time of referral can be changed / edited at a later time if necessary.

- **Family Information** Information regarding the Family of the Child referred is needed.
- Address Address information of Child being referred.
- Phone Number Phone Number of Child being referred. At least one phone number must be entered in Phone Number of Alternate Contact Person OR in Phone Number field.

## Create Referral Page, continued

|   |         |                                               | Informed Pa               | rental Consen | t Obtain | ed?                                               |                  |
|---|---------|-----------------------------------------------|---------------------------|---------------|----------|---------------------------------------------------|------------------|
|   | Child   | Details                                       |                           |               |          |                                                   |                  |
| l | Car     | egiver's Name (If Other<br>Than Parent):      |                           |               |          | Caregiver's Relationship:                         |                  |
|   | Chil    | d's Living Arrangement:                       |                           |               | ~        | Child's School District:                          |                  |
|   | Com     | munication Exception                          |                           |               |          |                                                   |                  |
| ) |         | Method:                                       |                           |               | *        | Reason:                                           |                  |
|   |         | From:                                         |                           | Q             | 1        | To:                                               | (                |
|   | Susp    | ected of Delay Referral                       | Details                   |               |          |                                                   |                  |
|   |         | Primary Referral Reason                       |                           |               |          | Secondary Referral Source                         | <u>ce Reason</u> |
|   |         | Confirmed Diagnosed Co                        | ondition                  |               |          | Confirmed Diagnosed Co                            | ndition          |
|   |         | Adaptive                                      |                           |               |          | Adaptive                                          |                  |
|   |         | Cognitive                                     |                           |               |          | Cognitive                                         |                  |
|   |         | Communication                                 |                           |               |          | Communication                                     |                  |
|   |         | Social/Emotional                              |                           |               |          | Social/Emotional                                  |                  |
|   |         | Physical                                      |                           |               |          | Physical                                          |                  |
|   |         | Diagnosis (If Known):                         |                           | ୍କ            | Tr.      | ansfer from Municipality:                         |                  |
|   | At Ris  | sk and Failed Newborn                         | Hearing Scre              | eening Refer  | ral Deta | ils                                               |                  |
|   |         | Risk                                          | Indicators:               |               |          |                                                   |                  |
|   |         | Other Risk Criteria Tl<br>C                   | hat May Be<br>Considered: |               |          |                                                   |                  |
| l | Place ( | Of Birth                                      |                           |               |          |                                                   |                  |
|   | Birth   | Hospital (if born in New York):               |                           |               | Loo      | cation of Birth (if born outside of<br>New York): |                  |
|   |         | Birth County:                                 |                           |               | •        | State of Birth (if not born in New<br>York):      |                  |
|   |         | Country of Birth:                             |                           |               | -        | Birth Weight:                                     |                  |
|   | Ho      | ospitalization Status At Time of<br>Referral: |                           |               | •        | If Hospitalized, Facility Name:                   |                  |
|   | If No   | t Hospitalized, Discharge Date:               |                           | <i>(</i> )    |          |                                                   |                  |
|   | Primar  | y Care Physician                              |                           |               |          |                                                   |                  |
|   |         | PCP Name:                                     |                           |               |          | PCP Phone:                                        |                  |

## **9** Parental Consent – Check Informed Parental Consent Obtained? Checkbox, if consent has been obtained. Once selected, information in sections outlined below will be saved:

#### **G**a Child Details

- **6**b Communication Exception List communication methods that cannot be used for this Child/Family.
- Gc Suspected of Delay Referral Details Select check box for any/ all Primary Referral Reason and/or Secondary Referral Source Reason suspected of delay referral details. If a diagnosis is known, click Search ♀, icon next to Diagnosis (if known) field and select applicable EI Eligible (ICD) Diagnosis Code. This information will populate diagnosis information on the Child Homepage and any future Service Authorizations. Click check box next to Transfer from

Municipality field if child was transferred from another municipality.

- **O**d At-Risk and Failed Newborn Hearing Screening Referral Details
- **Ge** Place Of Birth
- **•** Primary Care Physician
- **8 Comments** Area to add notes/information.

**Important Information** 

The checkbox in **Parental Consent** section *must* be selected in order to save data entered in the following sections: **Child Details**, **Communication Exception**, **Suspected of Delay Referral Details**, **At-Risk and Failed Newborn Hearing Screening Referral Details**, **Place of Birth** and **Primary Care Physician**. This information is not required in order to submit a Referral. However, if the parent consented to share this information, the consent must be in writing and the **Referral source** must maintain documentation of parent consent.

# **PROVIDER REFERRALS**

There are several ways that a Referral can be made to the Early Intervention Program using NYEIS. Registered Providers can submit Referrals to the Municipality through NYEIS.

There are three types of Referrals:

- A. **New Referral**: A new Referral is created when Child has never been registered to the Early Intervention Program using NYEIS.
- B. Additional Referral: A referral submitted for a child who already exists in NYEIS with a draft (open) Integrated Case. Additional referrals are informational only; they do not result in new workflows generating for the child's EIO/D or Service Coordinator.
- C. **Re-Referral**: A Re-Referral is created when Child's Integrated Case Status is 'Closed'.

The system automatically determines the Referral type based on case data and status. A User does not select the Referral type.

In order for a Referral to be submitted, a User is required to enter basic information about the Child such as name, Date of Birth (DOB) and whether the Child is referred 'At-Risk', 'Failed Initial Hearing Screening', 'Confirmed Diagnosed Condition', or 'Suspected of Delay'. With parental consent, a User may enter additional information such as diagnosis or birth history. NYEIS contains an assurance that parental consent has been obtained. The Provider's Register Referral page allows an approved Provider of Early Intervention services to enter details for a Child being referred. Provider may enter Child information, save information and return later to edit information. To submit the Referral to the Municipality, the Provider *must* submit the request by selecting the Submit button on Referral View page.

Referral View page shows a list of Referrals made by a Provider and allows the Provider to access the Create a Referral page by selecting the New button. In some instances, Provider Users have a My Referrals link on their User Home Page. Dec Unit 9: Provider Management for further information.

#### **Creating a New Provider Referral**

#### **Important Information**

The **Save** button can be selected at any point during data entry. The record will be saved, but not automatically submitted as a Referral to the Municipality. Saving allows data entry to be halted if additional information needs to be collected. The Referral is then accessible from **Referrals List** page from the Provider's Home Page. Dece Unit 9: Provider Management for further information.

1. Display Provider Home Page. **Provider Program Management** page displays.

| New Task   New Activity |                               |              |                 |          |  |  |  |  |
|-------------------------|-------------------------------|--------------|-----------------|----------|--|--|--|--|
| Provider I              |                               | 2            |                 |          |  |  |  |  |
| Welcome t               | to the New York Early Interve | ntion System |                 |          |  |  |  |  |
| My Short                | cuts                          |              | Search          |          |  |  |  |  |
| Create Re               | ferral                        |              | Child           |          |  |  |  |  |
| Create In               | voice                         |              | Service Author  | izations |  |  |  |  |
| <u>Submit In</u>        | voice                         |              | Invoices        |          |  |  |  |  |
| Upload 83               | 7 Invoice                     |              | <u>Vendors</u>  |          |  |  |  |  |
| <u>Download</u>         | Response Files                |              | Provider Claims |          |  |  |  |  |
| <u>My Provid</u>        | <u>er Homepage</u>            |              |                 |          |  |  |  |  |
|                         |                               |              |                 |          |  |  |  |  |
| My Tasks                | ;                             |              | My Calendar     |          |  |  |  |  |
| Task                    | Subject                       | Deadline     | Start Date      | Subject  |  |  |  |  |

2. Click <u>Create Referral</u> link under My Shortcuts. Create Referral page displays.

| Create Referral: Abilities Reache | d LLC - 256                                                                                                    |                                                | ?                  |
|-----------------------------------|----------------------------------------------------------------------------------------------------|------------------------------------------------|--------------------|
|                                   | Save                                                                                                    | Cancel                                         |                    |
| Referral Reason                   |                                                                                                    |                                                |                    |
| Primary Referral Source           | Abilities Reached LLC                                                                                                    | *Status Assigned:                              | Suspected of Delay |
| Secondary Referral Source         | 31                                                                                                    | Referral Source Type:                          | ×                  |
| Child Information                 |                                                                                                    |                                                |                    |
| *Child First Name:                |                                                                                                    | Child Middle Name:                             |                    |
| *Child Last Name:                 |                                                                                                    | Suffix:                                        | ×                  |
| Birth Last Name (If Different):   |                                                                                                    | *Date of Birth:                                |                    |
| *Gender:                          |                                                                                                    | <ul> <li>Municipality of Residence:</li> </ul> | ×                  |
| Child's Dominant Language:        |                                                                                                    | <ul> <li>Ethnicity:</li> </ul>                 | ×                  |
| *Race:                            | American Indian or Alaskan Native<br>Asian<br>Black or African American<br>Native Hawaiian or Other Pacific Islander<br>White | X                                              |                    |
| Family Information                |                                                                                                    |                                                |                    |
| Mothor's First Name               |                                                                                                    | Methor's Last Name:                            |                    |

- 3. Navigate from field-to-field using **Tab** key to fill in all known information in **Referral Reason**, **Child Information**, **Family Information**, **Address**, **Phone Number**, **Parental Consent**, **Child Details**, **Communication Exception**, **Suspected of Delay Referral Details**, **At Risk and Failed Newborn Hearing Screening Referral Details**, **Place of Birth**, **Primary Care Physician** and **Comments** sections. *Date fields must be formatted as mm/dd/yyyy format*. *Fields requiring data entry are marked with an asterisk*. *A field can also be required based on logic that will not have an asterisk*.
- 4. Select an option in the Status Assigned field drop down. If selecting At Risk or Failed Initial Hearing Screening, refer to Dunit 3: At-Risk Children for further information.
- Complete date fields in Family Information and Place of Birth sections. In the Family Information section, you *must* complete one of the following fields: Mother First & Last Name, Father First & Last Name or Alternate Parent Contact.

## **Important Information**

The Parental Objection checkbox in the **Family Information** section *must* be checked. Parental Objection states: *By submitting this referral, I attest that the parent/legal guardian was consulted and she/he did not object to the referral.* 

6. Click Search Sicon in Address section to confirm address information for the Primary Address or Mailing Address fields. *At least one address must be entered.* Address Validation page displays.

| Validate an entered address with USPS |          |                 |   |  |  |  |  |  |
|---------------------------------------|----------|-----------------|---|--|--|--|--|--|
|                                       | Submit   | Cancel          |   |  |  |  |  |  |
| Address Line 1:                       |          | Address Line 2: |   |  |  |  |  |  |
| *City:                                |          | *State:         | ~ |  |  |  |  |  |
| *County:                              | ✓        | *Zip:           |   |  |  |  |  |  |
| Census Tract:                         |          |                 |   |  |  |  |  |  |
|                                       | Submit   | Cancel          |   |  |  |  |  |  |
| Action Formatted Addres               | ss Value |                 |   |  |  |  |  |  |

7. Use the **Tab** key to move from field-to-field to fill in information. *City, State, County and Zip are required fields. Census Tract field will not be used at this time.* Click **Submit** button. *Validation of address takes place immediately upon submission.* The lower section of the page provides a list of available addresses. The first address listed in the results is the address that was manually entered. Select this address if the other addresses do not match from validation process. Click <u>Select</u> link under Action column. Address displays.

#### **Important Information**

The checkbox in **Parental Consent** section *must* be selected in order to save data entered in the following sections: **Child Details**, **Communication Exception**, **Suspected of Delay Referral Details**, **At-Risk and Failed Newborn Hearing Screening Referral Details**, **Place of Birth** and **Primary Care Physician**. This information is not required in order to submit a Referral. However, if the parent consented to share this information, the consent must be in writing and the **Referral Source** must maintain documentation of parent consent.

8. Click **Save** button. **Child Referral Completed** page displays with the message, *The child's referral has been successfully saved*. Errors or reasons why a Referral can not be saved display at the top. Save does not occur until all errors are corrected.

#### **Child Referral Completed**

The child's referral has been successfully saved.

<u>Click here to view and submit the child's referral.</u> <u>Click here to refer another child.</u>

- 9. Select Click here to view and submit the child's referral link. View Child's Referral page displays. *Select Click here to refer another child link to add additional Referrals.*
- 10. Review data entered. See Editing a Saved Referral (a Referral cannot be edited if submitted) for further details on applying changes.
- 11. Click Submit button from View Child's Referral page. Confirm Submission page displays with the following message, Are you sure you want to submit this child's referral? Click Yes button. Referral is submitted to Municipality and cannot be edited.

## **Important Information**

- The System automatically assigns the **Referral Date** as the date that the Provider submits the Referral. The Referral date cannot be changed after the Referral is submitted.
- The System automatically determines the Referral Type based on case data and status.

## Notes:

- The System automatically completes **Source of Referral** field data, since this is a Provider Referral page. The **Source of Referral** data will be displayed on **Provider Referral** data entry page after a record is saved.
- At least one Phone Number of a parent, legal guardian or surrogate *must* be included in Referral record data. Data is entered in either the **Phone Number** section or the **Phone Number of Alternate Contact Person** field under **Family Information** section. A Phone Number may be entered with or without formatting (e.g., 555-1212 or 5551212).
- A Primary Address is *required* in the **Address** section.
- Comments section can be completed without Parental Objection/ Consent field checked.

# Editing a Saved Referral

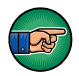

A Referral with a status of Saved can be edited and saved. However, once a Referral has been submitted, it *cannot* be edited any longer.

1. Display Provider Home Page. **Provider Program Management** page displays.

| New Task         | New Activity             |                   |                 |           |   |
|------------------|--------------------------|-------------------|-----------------|-----------|---|
| Provider         | Program Management       |                   |                 |           | ? |
| Welcome          | to the New York Early In | tervention System |                 |           |   |
| My Shor          | tcuts                    |                   | Search          |           |   |
| Create R         | <u>eferral</u>           |                   | Child           |           |   |
| <u>Create Ir</u> | nvoice                   |                   | Service Autho   | rizations |   |
| <u>Submit Ir</u> | nvoice                   |                   | Invoices        |           |   |
| Upload 8         | 37 Invoice               |                   | <u>Vendors</u>  |           |   |
| Download         | d Response Files         |                   | Provider Claims | <u>s</u>  |   |
| My Provid        | der Homepage             |                   |                 |           |   |
|                  |                          |                   |                 |           |   |
| My Task          | s                        |                   | My Calendar     |           |   |
| Task             | Subject                  | <u>Deadline</u>   | Start Date      | Subject   |   |

# 2. Click <u>My Provider Homepage</u> link under My Shortcuts section. Provider Home page displays.

| navigation                                                              | Provider Home: Toonces A | cademy - 12  | 280           |                        | ?                        |
|-------------------------------------------------------------------------|--------------------------|--------------|---------------|------------------------|--------------------------|
| • Home                                                                  |                          | Edit         | Change Status | Print Provider Profile |                          |
| • Addresses                                                             | <b>a</b>                 | (            | ) (           | )()                    |                          |
| • Alternative IDs                                                       | Details                  |              |               |                        |                          |
| Bank Accounts                                                           | Name:                    | Toonces Aca  | idemy         | Registered Name:       | Toonces Academy          |
| • Communications                                                        | Provider Type:           | Agency       |               | Business E-Mail:       | primaryemail@toonces.com |
| Communication     Exceptions                                            | NPI:                     | 1239485799   |               | State ID:              | 1280                     |
|                                                                         | Current Approval Status: | Approved     |               | Current Status Date:   | 6/24/2010                |
| Continuing Education                                                    | Current Contract?:       | Yes          |               |                        |                          |
| • Contracts                                                             | Contact                  |              |               |                        |                          |
| • Disposition History                                                   |                          | 1 Main Addre | es Rd         |                        |                          |
| • Email Addresses                                                       | Address:                 | Albany (Alba | ny)           | Phone Number:          | 518 5551234              |
| • Employees/Contractors                                                 |                          | New York 10  | 001           |                        |                          |
| • Employers                                                             | Payment Details          |              |               |                        |                          |
| • Financials                                                            | Daymont Mathadu          | Chack        |               |                        |                          |
| • Flags                                                                 | Payment Method:          | Check        |               |                        |                          |
| • Languages                                                             | Comments                 |              |               |                        |                          |
| • Licenses                                                              | Provider comment #1      |              |               |                        |                          |
| • Locations                                                             | Provider Comment #2      |              |               |                        |                          |
| Models                                                                  |                          | Edit         | Change Status | Print Provider Profile |                          |
| Monitoring                                                              |                          |              |               |                        |                          |
| • Notes                                                                 |                          |              |               |                        |                          |
| • Phone Numbers                                                         |                          |              |               |                        |                          |
| • Products                                                              |                          |              |               |                        |                          |
| <ul> <li>Professional<br/>Discipline/Qualified<br/>Personnel</li> </ul> |                          |              |               |                        |                          |
| <ul> <li>Provider Completed<br/>Evaluations</li> </ul>                  |                          |              |               |                        |                          |
| • Provider Configuration                                                |                          |              |               |                        |                          |
| • Provider SCR Number                                                   |                          |              |               |                        |                          |
| Referrals                                                               |                          |              |               |                        |                          |
| • Restrictions                                                          |                          |              |               |                        |                          |
| • Roles                                                                 |                          |              |               |                        |                          |
| <ul> <li>Special Population<br/>Served</li> </ul>                       |                          |              |               |                        |                          |
| • Surveys                                                               |                          |              |               |                        |                          |
| • Tasks                                                                 |                          |              |               |                        |                          |
| • Web Addresses                                                         |                          |              |               |                        |                          |
| recent items                                                            |                          |              |               |                        |                          |
|                                                                         |                          |              |               |                        |                          |

2. Click **Referrals** from the Navigation Bar. **Provider Referrals** page displays.

| Provider Referrals: Early Intervention for Saratoga Kids - 2304 |               |              |            |                               |        |  |  |
|-----------------------------------------------------------------|---------------|--------------|------------|-------------------------------|--------|--|--|
| New                                                             |               |              |            |                               |        |  |  |
| Action                                                          | Referral Date | Child's Name | DOB        | Referral Reason               | Status |  |  |
| View Delete                                                     |               | Jason Brown  | 11/15/2011 | Confirmed Diagnosed Condition | Saved  |  |  |

3. Click <u>View</u> link under the Action column for the Saved Referral to display. View Child's Referral page displays. *A Referral cannot be edited after it has been submitted.* 

| navigation                                                                                                    | View Child's Referral: Jason Brown                                                                                                    |                                                                            |                                                                                                    |                                                    |  |  |  |
|----------------------------------------------------------------------------------------------------|----------------------------------------------------------------------------------------------------|----------------------------------------------------------------------------|----------------------------------------------------------------------------------------------------|----------------------------------------------------|--|--|--|
| • Home                                                                                                    |                                                                                                    | Submit Mod                                                                 | lify Close                                                                                                    |                                                    |  |  |  |
| Addresses     Alternative Names     Alternative Names     Alternative Names     Alternative Names     Atternative Names     Communication     Structure     Andresses     Andresses     Andresses     Andresses     Andresses     Names     Andresses     Names     Andresses     Names     Names | Referral Reason                                                                                                    |                                                                            |                                                                                                    |                                                    |  |  |  |
|                                                                                                    | Primary Referral Source:<br>Source of Referral:<br>Secondary Referral Source Name:                                                       | Early Intervention for Saratoga Kids<br>Provider                           | Status Assigned:<br>Secondary Referral Type:<br>Date Referral Submitted:                                                             | Confirmed Diagnosed Condition<br>Community Program |  |  |  |
|                                                                                                    | Child Information                                                                                                    |                                                                            |                                                                                                    |                                                    |  |  |  |
|                                                                                                    | Child First Name:<br>Child Last Name:<br>Birth Last Name (If Different):<br>Date of Birth:<br>Municipality of Residence:                 | Jason<br>Brown<br>11/15/2011<br>Saratoga                                   | Child Middle Name:<br>Suffix:<br>Gender:<br>Child's Dominant Language:                                                               | Male                                               |  |  |  |
|                                                                                                    | Boce<br>Black or African American<br>Emmily Information                                                                                  |                                                                            |                                                                                                    |                                                    |  |  |  |
|                                                                                                    | Mother's First Name:<br>Mother's Date Of Birth:<br>Father's First Name:<br>Father's Date Of Birth:<br>Is a Parent Proficient in English? | Juanita<br>Jackson<br>Yes                                                  | Mother's Last Name:<br>Mother's Dominant Language:<br>Father's Last Name:<br>Father's Dominant Language:<br>Preferred Communication: | Brown                                              |  |  |  |
|                                                                                                    | Ethnicity:<br>Phone Number of Alternate Contact Person:<br>By submitting this referra                                                    | Hispanic or Latino<br>al, I attest that the parent/legal guardian was con: | Alternate Parent Contact Name:<br>Alternate Contact's Relationship to Child:<br>sulted and she/he did not object to the referral.:   | Yes                                                |  |  |  |
|                                                                                                    | Primary Address<br>345 Main Street<br>Saratoga (Saratoga)<br>New York 10001                                                              |                                                                            |                                                                                                    |                                                    |  |  |  |

4. There are two options for changing information based on the data:

To make changes to **Addresses**, **Phone Numbers** or **Communication Exceptions** information, click the appropriate option from the Navigation Bar. Apply changes. When complete, the **View Child's Referral** page displays. *See* **Unit 4: Case Management** for further information

OR

Click **Modify** button to edit the other areas of the Referral. **Modify Child's Referral** page displays.

| Modify Child's Referral: Jason Brown |                                                                                                    |           |                                    |                    |   | ? |
|--------------------------------------|----------------------------------------------------------------------------------------------------|-----------|------------------------------------|--------------------|---|---|
|                                      | 53/0                                                                                                    | Cancol    |                                    |                    |   |   |
| Poforral Poacon                      | 3476                                                                                                    |           |                                    |                    |   |   |
| Status Assigned:                     | Suspected of Delay                                                                                                    |           | Primary Referral Source:           | Provider           |   | - |
| Drimony Referral Source Type:        | Community Program                                                                                                    |           | Secondary Referral Source Name:    | Frovider           |   | _ |
| Primary Referrar Source Type.        | Community Program                                                                                                    |           | Secondary Referrar Source Manie.   |                    |   |   |
| Child Information                    |                                                                                                    |           |                                    |                    |   |   |
| *Child First Name:                   | Jason                                                                                                    |           | Child Middle Name:                 |                    |   |   |
| *Child Last Name:                    | Brown                                                                                                    |           | Suffix:                            |                    |   | * |
| Birth Last Name (If Different):      |                                                                                                    |           | *Date of Birth:                    | 11/15/2011         | ٥ |   |
| *Gender:                             | Male                                                                                                    | /         | *Municipality of Residence:        | Saratoga           |   | ~ |
| Child's Dominant Language:           |                                                                                                    | 1         | *Ethnicity:                        | Hispanic or Latino |   | ~ |
| *Race:                               | American Indian or Alaskan Native<br>Asian<br>Black or African American<br>Native Hawaiian or Other Pacific Islander<br>White |           |                                    |                    |   |   |
| Family Information                   |                                                                                                    |           |                                    |                    |   |   |
| Mother's First Name:                 | Juanita                                                                                                    |           | Mother's Last Name:                | Brown              |   |   |
| Mother's Date Of Birth:              |                                                                                                    |           | Mother's Dominant Language:        |                    |   | ۷ |
| Father's First Name:                 | Jackson                                                                                                    |           | Father's Last Name:                | Brown              |   |   |
| Father's Date Of Birth:              | Ø                                                                                                    |           | Father's Dominant Language:        |                    |   | ۷ |
| Is a Parent Proficient in English?:  | Yes                                                                                                    |           | Preferred Communication:           |                    |   | ۷ |
| Alberta bergeb Gentral Manage        |                                                                                                    | Disease A | time of alternate Contract Descent |                    |   |   |

Apply changes or enter any new information. Click **Save** button. **View Child's Referral** page displays.

Note:

• To return to **Provider Referrals** page, click **Close** button on **View Child's Referral** page.

## Submitting a Saved Provider Referral from Provider Home Page

- 1. Display Provider Home Page. **Provider Program Management** page displays.
- 2. Click <u>My Provider Homepage</u> link under My Shortcuts section. Provider Home page displays.
- 3. Click **Referrals** from the Navigation Bar. **Provider Referrals** page displays.
- 4. Click <u>View</u> link under Action column for Saved Referral to display. View Child's Referral page displays.

| View Child's Referral: Josefa Ortiz57     |                                                     |                                                    |                              |  |  |  |
|-------------------------------------------|-----------------------------------------------------|----------------------------------------------------|------------------------------|--|--|--|
| Submit Modify Close                       |                                                     |                                                    |                              |  |  |  |
| Referral Reason                           |                                                     |                                                    |                              |  |  |  |
| Primary Referral Source:                  | Elise Munson                                        | Status Assigned:                                   | Suspected of Delay           |  |  |  |
| Source of Referral:                       | Provider                                            | Secondary Referral Type:                           | Primary Health Care Provider |  |  |  |
| Secondary Referral Source Name:           | pediatrician Dr. Sagagoankar                        | Date Referral Submitted:                           | ,                            |  |  |  |
| Child Information                         |                                                     |                                                    |                              |  |  |  |
| Child First Name:                         | Josefa                                              | Child Middle Name:                                 |                              |  |  |  |
| Child Last Name:                          | Ortiz57                                             | Suffix:                                            |                              |  |  |  |
| Birth Last Name (If Different):           |                                                     | Gender:                                            | Female                       |  |  |  |
| Date of Birth:                            | 7/13/2011                                           | Child's Dominant Language:                         | Italian                      |  |  |  |
| Municipality of Residence:                | Saratoga                                            |                                                    |                              |  |  |  |
| Race                                      |                                                     |                                                    |                              |  |  |  |
| American Indian or Alaskan Native         |                                                     |                                                    |                              |  |  |  |
| Black or African American                 |                                                     |                                                    |                              |  |  |  |
| White                                     |                                                     |                                                    |                              |  |  |  |
| Family Information                        |                                                     |                                                    |                              |  |  |  |
| Mother's First Name:                      | Josefina                                            | Mother's Last Name:                                |                              |  |  |  |
| Mother's Date Of Birth:                   | 10/6/1973                                           | Mother's Dominant Language:                        |                              |  |  |  |
| Father's First Name:                      |                                                     | Father's Last Name:                                |                              |  |  |  |
| Father's Date Of Birth:                   |                                                     | Father's Dominant Language:                        |                              |  |  |  |
| Is a Parent Proficient in English?:       | Yes                                                 | Preferred Communication:                           |                              |  |  |  |
| Ethnicity:                                | Not Hispanic or Latino                              | Alternate Parent Contact Name:                     |                              |  |  |  |
| Phone Number of Alternate Contact Person: |                                                     | Alternate Contact's Relationship to Child:         |                              |  |  |  |
| By submitting this refer                  | al, I attest that the parent/legal guardian was con | sulted and she/he did not object to the referral.: | Yes                          |  |  |  |
| Primary Address                           |                                                     |                                                    |                              |  |  |  |
| 123 Melville Rd                           |                                                     |                                                    |                              |  |  |  |
| melville (Suffolk)                        |                                                     |                                                    |                              |  |  |  |
| New York 11747                            |                                                     |                                                    |                              |  |  |  |

5. Click **Submit** button. **Confirm Submission** page displays with message, *Are you sure you want to submit this child's referral?* 

| Confirm Submission: Josefa Ortiz57                     | 2      |
|--------------------------------------------------------|--------|
| Are you sure you want to submit this child's referral? |        |
|                                                        | Yes No |

6. Click **Yes** button. **Referrals List** page displays. **Referral Date** displays date of submission. Status for record displays as **Submitted**.

| Provider Referrals: Saratoga Health Solutions - 1029 New |               |                |           |                    |           |
|----------------------------------------------------------|---------------|----------------|-----------|--------------------|-----------|
| Action                                                   | Referral Date | Child's Name   | DOB       | Referral Reason    | Status    |
| View Delete                                              | 4/25/2012     | Josefa Ortiz57 | 7/13/2011 | Suspected of Delay | Submitted |
| View Delete                                              | 4/23/2012     | Sally Newman   | 2/1/2012  | Suspected of Delay | Accepted  |
| View Delete                                              | 9/13/2011     | James Matthews | 4/17/2010 | Suspected of Delay | Submitted |

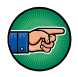

#### **Important Information**

Once a Referral has been submitted, it cannot be edited or deleted.

# **MUNICIPAL REFERRALS**

Referrals made to the Municipality by phone, fax or forms are directly entered into NYEIS by Municipal staff from their User Home Page.

## **Creating a Municipal Referral**

1. Display Municipality Home Page.

| NYEIS OA:                       | only – no real live data)                                           | O Home O Inbo | K O My Calendar         | • My Cases   | Search | About | ● Log Out |
|---------------------------------|---------------------------------------------------------------------|---------------|-------------------------|--------------|--------|-------|-----------|
|                                 | New Task   New Activity                                             |               |                         |              |        |       |           |
| navigation<br>O Home<br>O Isbox | Universal Municipal User<br>Welcome to the New York Early Intervent | ion System    |                         |              |        |       | ?         |
| My Cases                        | My Shortcuts                                                        |               | Search                  |              |        |       |           |
| • My Calendar                   | Create Referral                                                     |               | Child                   |              |        |       |           |
| • Search                        | Registration                                                        |               | Service Author          | izations     |        |       |           |
| • Registration                  | Reports                                                             |               | Service Provide         | ers          |        |       |           |
|                                 | Create Invoice                                                      |               | Invoices                |              |        |       |           |
|                                 | Submit Invoice                                                      |               | Payments Rece           | eived        |        |       |           |
|                                 | Receive Payment                                                     |               | Payments Issu           | <u>ed</u>    |        |       |           |
|                                 | Create Voucher                                                      |               | Vouchers                |              |        |       |           |
| recent items                    | Unsolicited Adjustments                                             |               | Third Party Ins         | urance       |        |       |           |
|                                 | Export IFSP Data                                                    |               | Vendors                 |              |        |       |           |
|                                 | Import IFSP Data                                                    |               | Third Party Ins         | urance Batch | 1      |       |           |
|                                 | Financial Interfaces                                                |               | Referral Source         | es           |        |       |           |
|                                 | Release Claims                                                      |               | Provider Claims         |              |        |       |           |
|                                 | Request Provider Recoupment                                         |               | <u>At Risk Surveill</u> | ance         |        |       |           |
|                                 | Print Provider Profiles                                             |               | Suspended Acc           | counts       |        |       |           |
|                                 | Print Vendor Profiles                                               |               | Held Voucher L          | ines         |        |       |           |
|                                 | Generate Mailing Labels                                             |               | Code 35 Placer          | nents        |        |       |           |
|                                 |                                                                     |               | Code 35 Remov           | <u>zals</u>  |        |       |           |
|                                 |                                                                     |               |                         |              |        |       |           |
|                                 | My Tasks                                                            |               | My Calendar             |              |        |       |           |

2. Click <u>Create Referral</u> link under My Shortcuts. Confirm Child Not Already Registered page displays.

| Confirm Child Not Already Registered Testion as been registered before. |          |            |        |                     |         |  |  |
|-------------------------------------------------------------------------|----------|------------|--------|---------------------|---------|--|--|
| Search Reset Cancel                                                     |          |            |        |                     |         |  |  |
| Search Criteria                                                         |          |            |        |                     |         |  |  |
| Reference Number:                                                       |          |            |        |                     |         |  |  |
|                                                                         |          |            |        |                     |         |  |  |
| Last Name:                                                              | Steiner  |            |        | First Name:         | Mark    |  |  |
| *Date of Birth:                                                         | 6/7/2011 | <i>(</i> ) |        | Gender:             | Male 🔻  |  |  |
| Address Line 1:                                                         |          |            |        | City:               |         |  |  |
| Child Birth Last Name:                                                  |          |            |        | Mother's Last Name: | Steiner |  |  |
|                                                                         |          | Search     | ) ( Re | set Cancel          |         |  |  |

#### Note:

- If a Municipal staff member is creating a referral in NYEIS from a submitted paper Referral or processing a referral submitted by a Provider in NYEIS, a search *must* be performed to determine whether the Child is already in the System.
- 3. Type all known information in **Search Criteria** section. **Date of Birth** field information is required to perform the search.
- 4. Click **Search** button. Records matching entered Child data display in **Search Results** cluster. A statewide search of information takes place to determine if the Child's data is in the System. Examine displayed records to determine whether the specific Child has already been entered in the System.

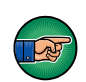

To view more detailed information for a child displayed in the **Search Results** cluster, click the <u>**Reference Number**</u> link in the **Action** column next to the child's name. After viewing the child's record, you can click your browser's back button to return to the **Confirm Child Not Already Registered** page with the search results listed.

There are a number of different scenarios that a search can produce. Follow the steps based on your situation.

## **Child Not Found**

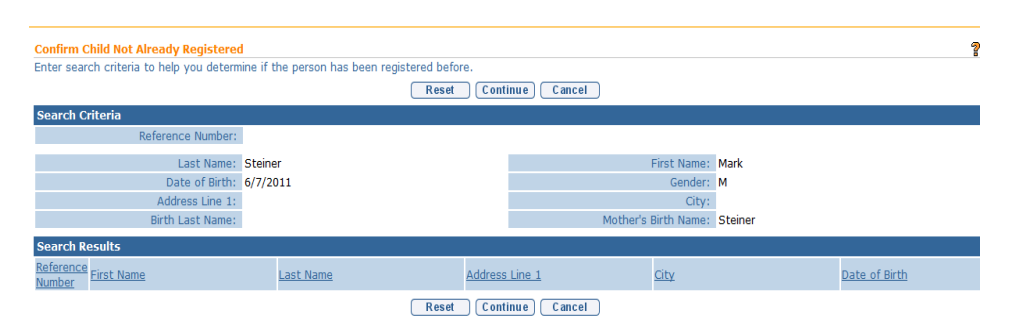

The search indicates that the child is not registered in the system. The search results returns no records, or the child records that it does return do not represent the child you need to create a referral for. Click the

**Continue** button on the **Confirm Child Not Already Registered** page and **proceed** to **Step 5** below.

## <u>Child Found, Registered in Your Municipality, and Child's</u> <u>Integrated Case Status is in Draft</u>

| Confirm Child Not Already Registered     | d                                |                  |                      | ?             |
|------------------------------------------|----------------------------------|------------------|----------------------|---------------|
| Enter search criteria to help you detern | nine if the person has been regi | stered before.   |                      |               |
|                                          |                                  | Reset Continue C | ancel                |               |
| Search Criteria                          |                                  |                  |                      |               |
| Reference Number:                        |                                  |                  |                      |               |
| Last Name:                               |                                  |                  | First Name:          |               |
| Date of Birth:                           | 6/1/2011                         |                  | Gender:              |               |
| Address Line 1:                          | 0, 1, 2011                       |                  | City:                |               |
| Birth Last Name:                         |                                  |                  | Mother's Birth Name: |               |
| Search Results                           |                                  |                  |                      |               |
| Reference<br>Number                      | Last Name                        | Address Line 1   | <u>City</u>          | Date of Birth |
| 500258 marble                            | peanut                           | 1315 Mockingbird | Lane Hubert          | 6/1/2011      |
| 500290 Jack                              | Sprat                            | 123 Washington A | ve Albany            | 6/1/2011      |
| <u>500293</u> Sean                       | Rouge                            | 869 Quail Street | Albany               | 6/1/2011      |
|                                          |                                  | Reset Continue C | ancel                |               |

The search results include a child record that may be the child you are creating a referral for. Click the child's <u>reference number</u> in the **Action** column next to the child's name in the **Search Results** cluster to display the Child Homepage. Click the **Cases** link on the navigation menu and open the child's Integrated Case. Determine if the child's Integrated Case Status is 'Draft' (open). If yes, return to the **Child Homepage** and click the **Referral** link on the navigation menu. Click the **Create Referral** button and record the referral information. When registered, the system will automatically record the Referral as an **Additional Referral**.

## <u>Child Found, Registered in Your Municipality and Child's Integrated</u> <u>Case Status is Closed or Child found and was referred as 'At-Risk'</u> (no integrated case will be seen).

The search results include a child record that may be the child you are creating a referral for. Click the child's <u>reference number</u> in the **Action** column next to the child's name in the **Search Results** cluster to display the Child Homepage. Click the **Cases** link on the navigation menu and open the child's Integrated Case. Determine if the child's Integrated Case Status is 'Closed' or if there is no integrated case listed. If yes to either, return to the **Child Homepage** and scroll down to the to the At Risk Information cluster.

- If child is At-Risk, click the At-Risk Follow-Up link on the navigation menu to Close At-Risk status and refer into EI. See Unit 3, At-Risk Children, *Closing At-Risk Case* for additional information.
- If child is not At-Risk, click the **Referral** link on the navigation menu. Click the **Create Referral** button and record the referral information. When registered, the system will automatically record the Referral as a **Re-referral**. See Unit 10: Municipal Administration, *Re-opening a Closed Case* for important additional information about a re-opened case.

## **Child Found and Not Registered in Your Municipality**

| Confirm Child Not Already Registered     | onfirm Child Not Already Registered         |                 |             |                      |  |  |
|------------------------------------------|---------------------------------------------|-----------------|-------------|----------------------|--|--|
| Enter search criteria to help you detern | nine if the person has been registered befo | ore.            |             | •                    |  |  |
| Reset Continue Cancel                    |                                             |                 |             |                      |  |  |
| Search Criteria                          |                                             |                 |             |                      |  |  |
| Reference Number:                        |                                             |                 |             |                      |  |  |
| Last Name:                               | Treca                                       |                 | First Name: |                      |  |  |
| Date of Birth:                           | 4/20/2011                                   |                 | Gender:     |                      |  |  |
| Address Line 1:                          |                                             |                 | City:       |                      |  |  |
| Birth Last Name:                         |                                             | Mother's        | Birth Name: |                      |  |  |
| Search Results                           |                                             |                 |             |                      |  |  |
| Reference<br>Number                      | Last Name                                   | Address Line 1  | <u>City</u> | <u>Date of Birth</u> |  |  |
| 500147 Sam                               | Treca                                       | 1 Glen Cove Rd  | Rensselaer  | 4/20/2011            |  |  |
|                                          | Reset                                       | Continue Cancel |             |                      |  |  |

The search results include a child record that may be the child you are creating a referral for. Click the child's <u>reference number</u> in the **Action** column next to the child's name in the **Search Results** cluster to display the Child Homepage. If the child's current record is recorded with a Municipality of Residence different than your county, you will receive the message below.

| Child Already Registered                                                                                                    | 2 |  |  |  |
|----------------------------------------------------------------------------------------------------|---|--|--|--|
| The child Sam Treca currently is registered in Rensselaer county. Please arrange with the EIO/D of Rensselaer county to arrange a transfer for the child. |   |  |  |  |
| Close                                                                                                    |   |  |  |  |

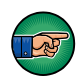

Click the Close button and contact Child's Municipality of Residence indicated in the message (Rensselaer County in the example above), and upon confirming this is the correct child, request they initiate a Transfer of the child's records to your municipality. *See* Unit 7: Transfers & Transfers for information about the Transfer process.

#### **Important Information**

- If the child has moved to your Municipality but the parent/guardian doesn't consent to transfer the child's <u>records</u>, the former Municipality is still required to record it in the Transfer page on the child's Integrated Case Home page and close the child's Integrated Case. They should note in the Transfer record that the parent objected to the transfer of records. After saving the Transfer record, the system automatically initiates a Close Case workflow requiring the EIO/D to close the child's Integrated Case. Once closed, the former Municipality alerts the receiving Municipality to proceed with creating a referral.
- After Child's Integrated Case Status is closed by the former county, the receiving Municipality creates a Referral for the child. This action records a second Child record in the system for the child as well as a second Integrated Case. See Unit 7: Transfers & Transitions for more information about the Transfer process.
- 5. **Create Referral** page displays. Note that the system automatically populates any data that was recorded in the previous search in the corresponding fields of the Referral form.

| Create Referral            |                                                                                                    |                                 | ?        |  |  |  |  |
|----------------------------|----------------------------------------------------------------------------------------------------|---------------------------------|----------|--|--|--|--|
| Register Cancel            |                                                                                                    |                                 |          |  |  |  |  |
| Referral Reason            |                                                                                                    |                                 |          |  |  |  |  |
| *Primary Referral Source:  | <b></b> ~                                                                                                    | *Status Assigned:               |          |  |  |  |  |
| Secondary Referral Source: |                                                                                                    |                                 |          |  |  |  |  |
|                            | •                                                                                                    |                                 |          |  |  |  |  |
| Child Information          |                                                                                                    |                                 |          |  |  |  |  |
| *Referral Date:            | <b>(</b> )                                                                                                    | *Child First Name:              | Mark     |  |  |  |  |
| Child Middle Name:         |                                                                                                    | *Child Last Name:               | Steiner  |  |  |  |  |
| Suffix:                    |                                                                                                    | Birth Last Name (If Different): |          |  |  |  |  |
| *Gender:                   | Male                                                                                                    | *Date of Birth:                 | 6/7/2011 |  |  |  |  |
| Child's Dominant Language: | -                                                                                                    | *Municipality of Residence:     | -        |  |  |  |  |
| *Race:                     | American Indian or Alaskan Native<br>Asian<br>Black or African American<br>Native Hawaiian or Other Pacific Islander<br>White | *Ethnicity:                     |          |  |  |  |  |
| Family Information         |                                                                                                    |                                 |          |  |  |  |  |
| Mother's First Name:       |                                                                                                    | Mother's Last Name:             | Steiner  |  |  |  |  |
| Mother's Date Of Birth:    | <i>(</i> )                                                                                                    | Mother's Dominant Language:     |          |  |  |  |  |

Navigate from field-to-field using Tab key to fill in all known information in **Referral Reason**, **Child Information**, **Family Information**, **Address**, **Phone Number**, **Parental Consent**, **Child Details**, **Communication Exception**, **Suspected of Delay Referral Details**, **At Risk** and **Failed Newborn Hearing Screening Referral Details**, **Place Of Birth**, **Primary Care Physician** and **Comments** sections. Record the **Referral Date** that reflects the date that the referral was received. Date fields must be formatted as mm/dd/yyyy format. Fields requiring data entry are marked with an asterisk. A field can also be required based on logic that will not have an asterisk.

|                            |                                                                                                    |                                                     |                                       | 1000 |
|----------------------------|----------------------------------------------------------------------------------------------------|-----------------------------------------------------|---------------------------------------|------|
| Create Referral            |                                                                                                    |                                                     | 4                                     | ?    |
|                            | Register                                                                                                    | Cancel                                              |                                       |      |
| Referral Reason            |                                                                                                    |                                                     |                                       |      |
| *Primary Referral Source   | <u>୍</u> ରୁନ                                                                                                    | *Status Assigned:                                   | · · · · · · · · · · · · · · · · · · · |      |
| Secondary Referral Source  |                                                                                                    | *Referral Source Type:                              | ~                                     | ] –  |
| Child Information          |                                                                                                    |                                                     |                                       | 1    |
| *Referral Date:            | <b>Ø</b>                                                                                                    | *Child First Name:                                  |                                       | ]    |
| Child Middle Name:         |                                                                                                    | *Child Last Name:                                   |                                       | ]    |
| Suffix:                    |                                                                                                    | <ul> <li>Birth Last Name (If Different):</li> </ul> |                                       | 1    |
| *Gender:                   |                                                                                                    | <ul> <li>*Date of Birth:</li> </ul>                 | Ø                                     |      |
| Child's Dominant Language: |                                                                                                    | <ul> <li>Municipality of Residence:</li> </ul>      | ×                                     | ]    |
| *Race:                     | American Indian or Alaskan Native<br>Asian<br>Black or African American<br>Native Hawaiian or Other Pacific Islander<br>White | *Ethnicity:                                         | w                                     |      |
| Family Information         |                                                                                                    |                                                     |                                       |      |
| Mother's First Name        |                                                                                                    | Mother's Last Name:                                 |                                       | ]    |
| Mother's Date Of Birth     | i @                                                                                                    | Mother's Dominant Language:                         | ×                                     |      |
| Father's First Name        |                                                                                                    | Father's Last Name:                                 |                                       |      |
| Epthoric Data Of Birth     |                                                                                                    | Esthoric Domissont Languages                        |                                       | 1 🗸  |

6. Click Search Spicon for Primary Referral Source field located in Referral Reason section. Referral Source Search page displays.

| Referral Source Se | arch       |                          |  |
|--------------------|------------|--------------------------|--|
| Search Criteria    |            |                          |  |
| Reference Number:  |            | ]                        |  |
| Name:              |            | City:                    |  |
| Address Line 1:    |            | Agency/Facility<br>Name: |  |
|                    | Search Res | et Cancel                |  |

Use the **Tab** key to move from field-to-field to fill in information. Click **Search** button. Records matching entered data display in **Search Results** section. Review displayed records to locate Referral Source. Click <u>Select</u> under Action column for the appropriate Referral Source.

## **Important Information**

Avoid additional work by first confirming that the Referral Source is recorded in the system. If a Referral Source is not found when creating the Referral, the User must stop the Create Referral process and register the Referral Source. After the Referral Source is registered, the User can then restart the Create Referral process. See Unit 10: Municipal Administration for further steps on registering a Referral Source. 7. Select an option in the Status Assigned field drop down. If selecting At Risk or Failed Initial Hearing Screening, Define See 3: At-Risk Children for further information.

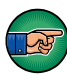

In the **Child Information** section, record the **Referral Date**. This is the Child's Referral Date and should represent the date the referral was made to the Municipality. The Referral Date <u>cannot be changed</u> after the referral is registered.

8. Complete date fields in Family Information and Place of Birth sections. In the Family Information section, you *must* complete one of the following fields: Mother First & Last Name, Father First & Last Name or Alternate Parent Contact.

#### **Important Information**

The Parental Objection checkbox in the **Family Information** section *must* be checked. Parental Objection states: *By submitting this referral, I attest that the parent/legal guardian was consulted and she/he did not object to the referral.* 

 Click Search Search Search Content in Address section to confirm address information for the Primary Address and Mailing Address fields. One address *must* be entered. Address Validation page displays.

| Validate a | n entered address v | with USPS |                 | - |
|------------|---------------------|-----------|-----------------|---|
|            |                     | Submit    | Cancel          |   |
|            | Address Line 1:     |           | Address Line 2: |   |
|            | *City:              |           | *State:         | * |
|            | *County:            | ~         | *Zip:           |   |
|            | Census Tract:       |           |                 |   |
|            |                     | Submit    | Cancel          |   |
| Action     | Formatted Addres    | ss Value  |                 |   |

Use the **Tab** key to move from field-to-field to fill in information. *City, State, County and Zip are required fields. Census Tract field will not be used at this time.* Click **Submit** button. *Validation of address takes place immediately upon submission.* The lower section of the page provides a list of available addresses. The first address listed in the results is the address that was manually entered. Select this address if the other addresses do not match from validation process. Click <u>Select</u> link under Action column. Address displays.

#### **Important Information**

The checkbox in **Parental Consent** section *must* be selected in order to save data entered in the following sections: **Child Details**, **Communication Exception**, **Suspected of Delay Referral Details**, **At-Risk and Failed Newborn Hearing Screening Referral Details**, **Place of Birth** and **Primary Care Physician**. This information is not required in order to submit a Referral. However, if the parent consented to share this information, the consent must be in writing and the **Referral Source** must maintain documentation of parent consent.

10. Click **Register** button. **Child Referral Completed** page displays with the following message, *The child referral process has been successfully completed*. *The child's reference number is ###.* Errors or reasons why an Application cannot be registered display at the top. Registration does not occur until all errors are corrected.

#### **Child Referral Completed**

The child referral process has been successfully completed. The child's reference number is 30000142

<u>Click here to open the child home page.</u> <u>Click here to refer another child.</u>

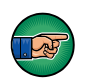

## **Important Information**

- For referrals entered into the EI program (Suspected of Delay, Confirmed Diagnosed Condition) by Municipal Staff, the system automatically creates a task in the Municipality's New Case work queue to assign an EIO/D.
- The Child reference number is a unique identifier that stays with the Child through the entire process.

11. Select <u>Click here to open the child home page</u> link. Child Homepage displays. Select <u>Click here to refer another child</u> link to add additional *Referrals.* 

| Child Homepage: TiffanyMK Martin - 295 |                   |                                 |            |  |  |
|----------------------------------------|-------------------|---------------------------------|------------|--|--|
|                                        | Edit Re           | gister Sibling                  |            |  |  |
| Child Information                      |                   |                                 |            |  |  |
| First Name:                            | TiffanyMK         | Middle Name:                    |            |  |  |
| Last Name:                             | Martin            | Suffix:                         |            |  |  |
| Contact                                |                   |                                 |            |  |  |
| Address:                               | Anonymous         | Phone Number:                   | 542 232323 |  |  |
| Child Information                      |                   |                                 |            |  |  |
| Child's Referral Date:                 | 10/7/2009         | Child's Case Status:            |            |  |  |
| Date of Birth:                         | 12/30/2008        | Gender:                         | Female     |  |  |
| Calculated Age of Child:               | 0 Years 12 Months | Birth Last Name:                |            |  |  |
| Ethnic Origin:                         |                   | Child's Dominant Language:      |            |  |  |
| Child's Living Arrangement:            |                   | Municipality of Residence:      | Albany     |  |  |
| Child's School District:               |                   | Caregiver's Name (If other than |            |  |  |
|                                        |                   | parent):                        |            |  |  |
| Caregiver's Relationship:              |                   | Date of Death:                  |            |  |  |
| Race                                   |                   |                                 |            |  |  |

## Notes:

- At least one Phone Number of a parent, legal guardian or alternate *must* be included in Referral record data. Data is entered in either the **Phone Number** section or the **Phone Number of Alternate Contact Person** field under **Family Information** section. A Phone Number may be entered with or without formatting (e.g., 555-1212 or 5551212).
- At least one address is *required* in the Address section.
- **Comment** section can be completed without **Parental Objection**/ **Consent** field checked.

# **MANAGING THE REFERRAL**

Referrals received from Providers *must* be reviewed by a Municipal User to identify if the Child exists in the System and already has a record in NYEIS.

If a match is not found, the system treats this as a **New Referral** and continues managing the Referral, searching for and entering the Referral source. If a match is found and the Child's Integrated Case is in Draft (Open) status, the system treats the referral as an **Additional Referral**. If a match is found and the Child's Integrated Case is Closed, the system treats the referral as a **Re-Referral**.

If a match is found and the Child record is associated with a different Municipality, the Municipal User must contact the current Municipality to coordinate a Transfer. See Unit 7: Transfers and Transitions for further information.

## **Reserving and Managing a Submitted Referral**

The steps below are taken for Referrals that have been created and submitted in NYEIS by a Provider.

- 1. Click **Inbox** from the Navigation Bar on Home Page. **My Workspace** page displays.
- 2. Click **Work Queues** from the Navigation Bar. **My Work Queues** page displays.

| My Work Queues: John USER |                                    | 2                 |
|---------------------------|------------------------------------|-------------------|
| Action                    | Name                               | Subscription Date |
| View Reserve Next Task    | Albany_AtRiskFollowUp              | 1/12/2009 13:41   |
| View Reserve Next Task    | Albany_ChildChangeRequestQue       | 1/8/2009 15:46    |
| View Reserve Next Task    | Albany_EIOD                        | 3/9/2009 08:53    |
| View Reserve Next Task    | Albany_IFSPReview                  | 12/23/2008 14:33  |
| View Reserve Next Task    | Albany_LateInvoiceWaiversWorkqueue | 12/4/2008 13:05   |
| View Reserve Next Task    | Albany_MonitorInvoiceAging         | 12/17/2008 11:25  |
| View Reserve Next Task    | Albany_NewAtRisk                   | 10/2/2008 09:20   |
| View Reserve Next Task    | Albany_NewCase                     | 3/5/2009 10:48    |
| View   Reserve Next Task  | Albany_Referral                    | 2/5/2009 18:05    |

## **Important Information**

Work Queues are assigned to specific User Roles. User Roles are managed by the NYEIS Program User Admin at your municipality. If you do not have the work queues required for your job responsibilities, contact your NYEIS Program User Admin to discuss changing your user role. See Appendix I: Work Queues by Role for information about work queues that are assigned to a user role.

 Click <u>View</u> link under Action column next to the Referral Work Queue. Work Queue Tasks: 
 Municipality>\_Referral page displays with available Referrals.

| Work Queue | Tasks: Albany_ | Referral                           |          |        | ?        |
|------------|----------------|------------------------------------|----------|--------|----------|
| Action     | Task ID        | Subject                            | Priority | Status | Deadline |
| Reserve    | 22784          | Referral Submitted for Bill Child  |          | Open   |          |
| Reserve    | 26378          | Referral Submitted for Suzy Smith  |          | Open   |          |
| Reserve    | 26379          | Referral Submitted for Tina Fey    |          | Open   |          |
| Reserve    | 26380          | Referral Submitted for Mary Little |          | Open   |          |
| Reserve    | <u>26381</u>   | Referral Submitted for Jim Smitty  |          | Open   |          |

4. Click <u>Reserve</u> link under Action column for desired task. Reserve Task page displays.

| Reserve Task: Allocate Task - 24598 |                             |
|-------------------------------------|-----------------------------|
| Comment                             |                             |
|                                     |                             |
|                                     | Reserve Reserve&View Cancel |

- 5. Type **Comment** (*Optional*).
- 6. Click **Reserve** button to reserve task and return to **Work Queue Tasks** page displays. Proceed to **Step 7**.

OR

Click **Reserve & View** button to display **Task Home** page. Proceed to **Step 9**.

- 7. Click **Reserved Tasks** in the Navigation Bar. **Reserved Tasks** page displays with task.
- 8. Click <u>View</u> link under Action column to display task. Task Home page displays.

| Task Home: Allocate Task - 197143      |                     |                        |                |  |  |
|----------------------------------------|---------------------|------------------------|----------------|--|--|
| Manage                                 |                     |                        |                |  |  |
| Add Comment                            | Karte Reserve       | Kerner Forward         | Restart        |  |  |
| aX <u>Close</u>                        | 🕍 <u>Un-Reserve</u> | 🖹 <u>Defer</u>         |                |  |  |
| Subject                                |                     |                        |                |  |  |
| Referral Submitted for Sandra Saunders |                     |                        |                |  |  |
| Details                                |                     |                        |                |  |  |
| Task ID:                               | 197143              | Status:                | Open           |  |  |
| Priority:                              |                     | Deadline:              |                |  |  |
| Reserved By:                           |                     | Last Assigned:         | 3/7/2012 17:30 |  |  |
| Time Worked:                           | 00:00 [Change]      |                        |                |  |  |
|                                        |                     |                        |                |  |  |
| Primary Action                         |                     | Supporting Information |                |  |  |
| Manage Submitted Referral              |                     |                        |                |  |  |

9. Click <u>Manage Submitted Referral</u> link in the Primary Action section. Manage Child's Referral page displays.

| Manage Child's Referral Sandra Saunders |                                                        |                                 |               |  |
|-----------------------------------------|--------------------------------------------------------|---------------------------------|---------------|--|
|                                         | Accept Referra                                         | al Pend                         |               |  |
| ReReferral Information                  |                                                        |                                 |               |  |
| *Existing Child:                        |                                                        |                                 | <b>२</b> , स् |  |
| Referral Reason                         |                                                        |                                 |               |  |
| Primary Referral Source:                | Joan Johnson                                           | Status Assigned:                | At Risk       |  |
| Source of Referral:                     | Provider                                               | Secondary Referral Type:        | Other         |  |
| Secondary Referral Source Name:         |                                                        | Date Referral Submitted:        | 3/7/2012      |  |
| Child Information                       |                                                        |                                 |               |  |
| Referral Date:                          | 3/7/2012                                               | Child First Name:               | Sandra        |  |
| Child Middle Name:                      |                                                        | Child Last Name:                | Saunders      |  |
| Suffix:                                 |                                                        | Birth Last Name (If Different): |               |  |
| Gender:                                 | Female                                                 | Date of Birth:                  | 2/29/2012     |  |
| Child's Dominant Language:              |                                                        | Municipality of Residence:      | Saratoga      |  |
| Address                                 |                                                        |                                 |               |  |
|                                         | 67 Horse Blvd<br>Saratoga (Saratoga)<br>New York 10001 |                                 |               |  |
| Family Information                      |                                                        |                                 |               |  |
| Mother's First Name:                    | Karen                                                  | Mother's Last Name:             | Suanders      |  |
| Mother's Date Of Birth:                 |                                                        | Mother's Dominant Language:     |               |  |

10. Click **Search** sicon to the right of **Existing Child** field in the **ReReferral Information** cluster. **Person Search** page displays. A Child must be searched for prior to adding the Child into NYEIS to ensure there are no duplicates are added into the System. For Referrals that were entered by a Municipality, the Child search has already been completed.

| 🗟 Person Sea    | rch             |            |                    |             | 4             |
|-----------------|-----------------|------------|--------------------|-------------|---------------|
| Search Criteria | a               |            |                    |             |               |
| Reference Nu    | umber:          |            | ]                  |             |               |
| Last            | Name:           |            | First Name         | :           |               |
| *Date of        | f Birth:        | <i>(</i> ) | Address Line 1     | :           |               |
|                 | City:           |            | Phone              | :           |               |
| Child's Birt    | h Last<br>Name: |            | Mother's Last Name | :           |               |
|                 |                 | Search Res | set Cancel         |             |               |
| Search Results  | s               |            |                    |             |               |
| Action <u>F</u> | First Name      | Last Name  | Address Line 1     | <u>City</u> | Date of Birth |
|                 |                 |            |                    |             |               |
|                 |                 |            |                    |             |               |
|                 |                 |            |                    |             |               |

11. Type all known Child data in **Search Criteria** section. **Date of Birth** field information is required to perform the search. Click **Search** button. Results are displayed in the **Search Results** cluster.

12. If a potential match or matches are found, the User clicks the **Select** link in the **Action** column next to the name of the corresponding child that the Referral was created for. The name of the child is inserted in the **Existing Child** field of the **Manage Child's Referral** page.

There are a number of different scenarios that a search can produce. Follow the steps based on your situation.

## **Child Not Found**

If no matches are found, or the search results do not display the child that the Referral was created for, the User selects the search result labeled **Child Not Found**. **Child Not Found** is inserted in the **Existing Child** field of the **Manage Child's Referral** page. Click the **Accept Referral** button.

## <u>Child Found, Registered in Your Municipality, and Child's</u> <u>Integrated Case Status is in Draft (Open)</u>

| Person 9      | Search              |              |           |    |                    |        |               |
|---------------|---------------------|--------------|-----------|----|--------------------|--------|---------------|
| Search Crit   | teria               |              |           |    |                    |        |               |
| Referenc      | e Number:           |              |           |    | ]                  |        |               |
| L             | ast Name:           | Smith        |           |    | First Name         | :      |               |
| *Dat          | e of Birth:         | 1/23/2011    | 4         |    | Address Line 1     | :      |               |
|               | City:               |              |           |    | Phone              | :      |               |
| Child's       | Birth Last<br>Name: |              |           |    | Mother's Last Name | :      |               |
|               |                     |              | Search    | Re | set Cancel         |        |               |
| Search Res    | ults (Num           | ber of Items | ;: 2)     |    |                    |        |               |
| Action        | First Na            | ne           | Last Name |    | Address Line 1     | City   | Date of Birth |
| Select        | Child No            | t Found      |           |    |                    |        |               |
| <u>Select</u> | Jennifer            |              | Smith     |    | 123 Apple Lane     | Albany | 1/23/2011     |

The Child already exists in the System, the child's **Municipality of Residence** is your county, and their **Integrated Case** is open (i.e., IC Status = **Draft**). The User clicks the **Select** link next to the child's name on the Search Results page. The child's name is inserted in the Referral form's **Existing Child** field. User selects **Accept Referral** button. The Accepted referral is recorded by the system as an **Additional Referral**.

## <u>Child Found, Registered in Your Municipality, and Child's</u> <u>Integrated Case Status is Closed</u>

| Rerson Search               |                 |            |                    |        | 2             |
|-----------------------------|-----------------|------------|--------------------|--------|---------------|
| Search Criteria             |                 |            |                    |        |               |
| Reference Number:           |                 |            |                    |        |               |
| Last Name:                  | Рорр            |            | First Name         | :      |               |
| *Date of Birth:             | 12/30/2008      | <i>(</i> ) | Address Line 1     | :      |               |
| City:                       |                 |            | Phone              | :      |               |
| Child's Birth Last<br>Name: |                 |            | Mother's Last Name | :      |               |
|                             |                 | Search Res | set Cancel         |        |               |
| Search Results (Nun         | ber of Items: 2 | )          |                    |        |               |
| Action First Na             | me Las          | st Name    | Address Line 1     | City   | Date of Birth |
| Select Child N              | ot Found        |            |                    |        |               |
| Select Kevin                | Po              | рр         |                    | Albany | 12/30/2008    |

The Child already exists in the System, the child's **Municipality of Residence** is your county, and their Integrated Case is closed (i.e., IC Status = **Closed**). The User clicks the **Select** link next to the child's name on the Search Results page. The child's name is inserted in the Referral form's **Existing Child** field. User selects **Accept Referral** button. The Accepted referral is recorded by the system as a **Re-referral**. The System also creates a Task in the Municipality's **New Case Work Queue** in order for an EIO/D to be assigned.

The System resets the **Integrated Case Status** field to Draft and the **Child's Latest Referral Date** field to the date of the referral date. In addition, the system also resets the EIO/D and Service Coordinator User Role assignments to **To Be Assigned.** See **Unit 10: Municipal Administration**, *Re-Opening a Closed Case* for important additional information about re-opening a case.

## Notes:

- To stop action and return to **Work Queue Tasks** page, click **Cancel** button from the **Reserve Task** page.
- To leave task open and continue managing at a later date, click **Pend** from **Referral** page.
- Reserved Tasks display in the **My Tasks** section of the User Home page.

## Assigning an Early Intervention Official Designee (EIO/D)

After a Referral has been accepted, a Case Supervisor (EIO/D) needs to be assigned. Only Users with appropriate roles and access rights are able to assign an EIO/D to a Case.

- 1. Click **Inbox** from the Navigation Bar on Home Page. **My Workspace** page displays.
- 2. Click **Work Queues** from the Navigation Bar to work with new Referrals. **My Work Queues** page displays.

| My Work Queues: John USER |                                    | 2                 |
|---------------------------|------------------------------------|-------------------|
| Action                    | Name                               | Subscription Date |
| View   Reserve Next Task  | Albany_AtRiskFollowUp              | 1/12/2009 13:41   |
| View   Reserve Next Task  | Albany_ChildChangeRequestQue       | 1/8/2009 15:46    |
| View   Reserve Next Task  | Albany_EIOD                        | 3/9/2009 08:53    |
| View   Reserve Next Task  | Albany_IFSPReview                  | 12/23/2008 14:33  |
| View   Reserve Next Task  | Albany_LateInvoiceWaiversWorkqueue | 12/4/2008 13:05   |
| View   Reserve Next Task  | Albany_MonitorInvoiceAging         | 12/17/2008 11:25  |
| View   Reserve Next Task  | Albany_NewAtRisk                   | 10/2/2008 09:20   |
| View   Reserve Next Task  | Albany_NewCase                     | 3/5/2009 10:48    |
| View   Reserve Next Task  | Albany_Referral                    | 2/5/2009 18:05    |

## **Important Information**

Work Queues are assigned to specific User Roles. User Roles are managed by the NYEIS Program User Admin at your municipality. If you do not have the work queues required for your job responsibilities, contact your NYEIS Program User Administrator to discuss changing your user role. Appendix I: Work Queues by Role for information about work queues that are assigned to a user role.

3. Click <u>View</u> link under Action column for the appropriate Referral queue. Work Queue Tasks page displays with available Referrals.

| Work Queue Tasks: Albany_NewCase |             |                                                 |          |        |          |  |  |
|----------------------------------|-------------|-------------------------------------------------|----------|--------|----------|--|--|
| Action                           | Task ID     | Subject                                         | Priority | Status | Deadline |  |  |
| Reserve                          | <u>1290</u> | New Integrated Case Created for Millie Millie   |          | Open   |          |  |  |
| Reserve                          | <u>1034</u> | New Integrated Case Created for Ingrid<br>Smead |          | Open   |          |  |  |
| Reserve                          | 1292        | New Integrated Case Created for minnie<br>mouse |          | Open   |          |  |  |

4. Click <u>Reserve</u> link under Action column for desired task. Reserve Task page displays.

| Reserve Task:               |  |
|-----------------------------|--|
| Comment                     |  |
|                             |  |
|                             |  |
| Reserve Reserve&View Cancel |  |

- 5. Type **Comment** (*Optional*).
- 6. Click **Reserve** button to reserve task and return to **Work Queue Tasks** page. Proceed to **Step 7**.

OR

Click **Reserve & View** button to display **Task Home** page. Proceed to **Step 9**.

| Task Home: Allocate Task - 77322 |                        |                      |                  |  |  |
|----------------------------------|------------------------|----------------------|------------------|--|--|
| Manage                           |                        |                      |                  |  |  |
| Add Comment                      | 🔀 <u>Reserve</u>       | 🚾 Forward            | 🖹 <u>Restart</u> |  |  |
| ∎ <sup>X</sup> <u>Close</u>      | 🕍 <u>Un-Reserve</u>    | 🖨 <u>Defer</u>       |                  |  |  |
| Subject                          |                        |                      |                  |  |  |
| New Integrated Case Cr           | reated for Jack Spratt |                      |                  |  |  |
| Details                          |                        |                      |                  |  |  |
| Task ID:                         | 77322                  | Status:              | Open             |  |  |
| Priority:                        |                        | Deadline:            |                  |  |  |
| Reserved By:                     |                        | Last Assigned:       | 5/19/2010 11:50  |  |  |
| Time Worked:                     | 00:00 <u>[Change]</u>  |                      |                  |  |  |
|                                  |                        |                      |                  |  |  |
| Primary Action                   |                        | Supporting Informati | on               |  |  |
| Assign EIO/D for child           | Jack Spratt            |                      |                  |  |  |

- 7. Click **Inbox** from the Navigation Bar on Home Page. **My Workspace** page displays.
- 8. Click **Reserved Task** in the Navigation Bar. **Reserved Tasks** page displays with task.
- 9. Click <u>View</u> link under Action column to display task. Task Home page displays.

10. Click <u>Assign EIO/D for child Child Name</u> link in the **Primary Action** section. Assign EIO/D page displays.

| Assign EIO/D |            |             | q                              |
|--------------|------------|-------------|--------------------------------|
| Dotails      |            |             |                                |
| Details      | New EIO/D: |             | <b>Q</b> r                     |
| Comments     |            |             |                                |
|              |            |             | <ul> <li></li> <li></li> </ul> |
|              |            | Save Cancel |                                |

11. Click Search 👒 icon for New EIO/D field. User Search page displays.

| 🗟 User Search                  |                |                | 2               |
|--------------------------------|----------------|----------------|-----------------|
| Search Criteria                |                |                |                 |
| First Name:                    |                | Last Name:     |                 |
| User Role:                     | <del>S</del> . | Municipality:  | <b>~</b>        |
| Display Deleted Users:         |                | Provider Name: |                 |
|                                | Search Res     | et Cancel      |                 |
| Search Results                 |                |                |                 |
| Action <u>Name</u> <u>User</u> | Name User Role | Municipality   | Provider Status |

## 12. Type all known information in Search Criteria section.

- 13. Click **Search** button. Records matching display in **Search Results** section. *To search again, click Reset button.*
- 14. Click **Select** link under **Action** column for an Individual to assign to the Case. **Assign EIO/D** page displays with selected Case Supervisor (EIO/D).
- 15. Type **Comments** (Optional).
- 16. Click **Save** button to attach the Individual to Case. **My Workspace** page displays.

## Notes:

• During the workflow, when the User assigns the EIO/D, the system creates the child's Integrated Case folder.

After the EIO/D has been assigned and the child's Integrated Case is opened, the system automatically searches the Office of Temporary Assistance (OTDA) Welfare Management System database to determine if child has a Medicaid CIN. If the search determines the child has a CIN, it sends the CIN results to the EIO/D's Assigned Tasks as a task to manage.
 See Unit 10: Municipal Administration, Creating Child Medicaid Coverage for further information.

#### Important Note: This feature is not currently active

 To change the Case Supervisor (EIO/D), display the Integrated Case Home Page and click User Roles from the Navigation Bar. See Unit
 4: Case Management, User Roles for further information.

## **Assigning an Initial Service Coordinator**

Any user with access to the Municipality's **EIO/D Work Queue** can designate the Child's Initial Service Coordinator (ISC). The Initial Service Coordination assignment is effective as of the date of the Child's referral and terminates 45 days from the effective date.

## **Important Information**

If the Ongoing Service Coordination Service Authorization has not been created and approved by the 45<sup>th</sup> day, the system will automatically extend the Initial Service Coordination Service Authorization end date by 30 days. Once the Ongoing Service Coordination SA is approved, the system determines if the Initial Service Coordination is Active. If it is, <u>and</u> the ISC SA end date overlaps the OSC SA effective date, the system end-dates the ISC SA to the day before the OSC SA effective date. 1. Click **Work Queues** from the Navigation Bar. **My Work Queues** page displays.

| My Work Queues: John Bobeck |                                |                   |            |  |  |  |
|-----------------------------|--------------------------------|-------------------|------------|--|--|--|
| Action                      | Name                           | Subscription Date | # of Tasks |  |  |  |
| View   Reserve Next Task    | 11565_Evaluations              | 1/3/2011 11:26    | 0          |  |  |  |
| View   Reserve Next Task    | 11565_Financials               | 1/3/2011 11:28    | 0          |  |  |  |
| View   Reserve Next Task    | 11565_General                  | 1/3/2011 11:27    | 0          |  |  |  |
| View   Reserve Next Task    | 11565_ServiceAuthorizations    | 1/3/2011 11:26    | 10         |  |  |  |
| View   Reserve Next Task    | Rensselaer_AtRiskFollowUp      | 9/28/2010 16:14   | 0          |  |  |  |
| View   Reserve Next Task    | Rensselaer_ChildChangeRequest  | 9/28/2010 16:14   | 0          |  |  |  |
| View   Reserve Next Task    | Rensselaer_Contract            | 9/28/2010 16:14   | 3          |  |  |  |
| View   Reserve Next Task    | Rensselaer_EIOD                | 9/28/2010 16:14   | 2          |  |  |  |
| View   Reserve Next Task    | Rensselaer_FailedHearing       | 9/28/2010 16:14   | 0          |  |  |  |
| View   Reserve Next Task    | Rensselaer_FiscalManager       | 9/28/2010 16:14   | 0          |  |  |  |
| View   Reserve Next Task    | Rensselaer_FiscalStaff         | 9/28/2010 16:14   | 0          |  |  |  |
| View   Reserve Next Task    | Rensselaer_LateInvoiceWaivers  | 9/28/2010 16:14   | 0          |  |  |  |
| View   Reserve Next Task    | Rensselaer_MedicaidCIN         | 3/17/2011 15:10   | 0          |  |  |  |
| View   Reserve Next Task    | Rensselaer_MonitorInvoiceAging | 9/28/2010 16:14   | 0          |  |  |  |
| View   Reserve Next Task    | Rensselaer_NewAtRisk           | 9/28/2010 16:14   | 0          |  |  |  |
| View   Reserve Next Task    | Rensselaer_NewCase             | 9/28/2010 16:14   | 3          |  |  |  |
| View   Reserve Next Task    | Rensselaer_ProviderFlag        | 9/28/2010 16:14   | 0          |  |  |  |
| View   Reserve Next Task    | Rensselaer_ProviderRestriction | 9/28/2010 16:14   | 0          |  |  |  |
| View   Reserve Next Task    | Rensselaer_Referral            | 9/28/2010 16:14   | 1          |  |  |  |
| View   Reserve Next Task    | Rensselaer_ReviewVoucher       | 9/28/2010 16:14   | 0          |  |  |  |

2. Click **View** in Action column of the row where the <Municipality name>\_EIO/D is listed. The **Work Queue Tasks: <Municipality name>\_EIO/D** page displays.

| Action         | <u>Task ID</u> | Subject                                                                                                    | Priority | <u>Status</u> | Deadline |
|----------------|----------------|----------------------------------------------------------------------------------------------------|----------|---------------|----------|
| <u>Reserve</u> | <u>92096</u>   | A transfer request for Perry Platypus from<br>Rensselaer to Rensselaer has been<br>requested                                                                                                    | Medium   | Open          |          |
| <u>Reserve</u> | 122131         | Assign Initial Service Coordinator for Child:<br>Tina Haver                                                                                                    | Medium   | Оры           |          |
|                |                | A transfor request for Sina Smith from                                                                                                    |          |               |          |
| Reserve        | <u>92094</u>   | Rensselaer to Rensselaer has been requested.                                                                                                    | Medium   | Open          |          |
| Reserve        | 120849         | Assign Initial Service Coordinator for Child:<br>Madey Reject                                                                                                    | Medium   | Open          |          |
| Reserve        | <u>122121</u>  | Assign Initial Service Coordinator for Child:<br>Foo Foo                                                                                                    | Medium   | Open          |          |
| <u>Reserve</u> | <u>124160</u>  | Peregrin Took is no longer approved by DOH<br>effective 2010-12-26 and is currently<br>assigned as the rendering provider on the<br>attached SAs. Please reassign the rendering<br>provider for these SA |          | Open          |          |
| <u>Reserve</u> | 120847         | Assign Initial Service Coordinator for Child:<br>Madey Test                                                                                                    | Medium   | Open          |          |
| <u>Reserve</u> | 119555         | Assign Initial Service Coordinator for Child:<br>referral testing                                                                                                    | Medium   | Open          |          |
| <u>Reserve</u> | <u>123904</u>  | Peregrin Took is no longer approved by DOH<br>effective 2010-12-23 and is currently<br>assigned as the rendering provider on the<br>attached SAS. Please reassign the rendering                          |          | Open          |          |

 Locate the Task to assign the Service Coordinator for the child you are working on. Click <u>Reserve</u> link under Action column for desired task. Reserve Task page displays.

| eserve Task: Initial Service Coordinator Assignment Activity - 122131 | ? |
|-----------------------------------------------------------------------|---|
| comment                                                               |   |
|                                                                       | ~ |
| Reserve Reserve&View Cancel                                           |   |

Type **Comment** (*Optional*).

4. Click **Reserve** button to reserve task and return to **Assigned Tasks** page. Proceed to **Step 6**.

OR

Click **Reserve & View** button to display **Task Home** page. Proceed to **Step 8**.

- 5. Click **Reserved Task** in the Navigation Bar. **Reserved Tasks** page displays with task.
- 6. Click <u>View</u> link under Action column to display task. Task Home page displays.

| Task Home: Initial Service (                             | Coordinator Assignment Activity - 122131 |                        | 2                |  |  |  |
|----------------------------------------------------------|------------------------------------------|------------------------|------------------|--|--|--|
| Manage                                                   |                                          |                        |                  |  |  |  |
| Add Comment                                              | 😹 <u>Reserve</u>                         | Ke Forward             | 🖹 <u>Restart</u> |  |  |  |
| * <u>Close</u>                                           | 🕍 <u>Un-Reserve</u>                      | 🖹 <u>Defer</u>         |                  |  |  |  |
| Subject                                                  |                                          |                        |                  |  |  |  |
| Assign Initial Service Coordinator for Child: Tina Haver |                                          |                        |                  |  |  |  |
| Details                                                  |                                          |                        |                  |  |  |  |
| Task ID:                                                 | 122131                                   | Status:                | Open             |  |  |  |
| Priority:                                                | Medium                                   | Deadline:              |                  |  |  |  |
| Reserved By:                                             |                                          | Last Assigned:         | 1/11/2011 09:58  |  |  |  |
| Time Worked:                                             | 00:00 [Change]                           |                        |                  |  |  |  |
| Primary Action                                           |                                          | Supporting Information |                  |  |  |  |
| Assign Initial Service Coordina                          | ator                                     |                        |                  |  |  |  |

- 7. Click <u>Assign Initial Service Coordinator</u> link in Primary Action section. Select Provider & Location page displays. This Search is for the agency Provider or Municipality that provides Service Coordination services, not for the individual Service Coordinator. One the next page the EIO/D has the opportunity to select the individual Service Coordinator (not required).
- 8. Type all known information in **Search Criteria** section. *All search fields may not be applicable.*
- 9. Click **Search** button. Records matching display in **Search Results** section. *To search again, click Reset button.*
- 10. Click <u>Select</u> link under Action column to choose the agency that will provide the Service Coordination. Assign Initial Service Coordinator page displays with the following sections: Initial Service Coordinator, Service Coordination Details and Comments.

| Assign Initial Service Coord | linator   |       |        |                    | 2     |
|------------------------------|-----------|-------|--------|--------------------|-------|
|                              |           | Save  | Cancel |                    |       |
| Initial Service Coordinator  |           |       |        |                    |       |
|                              |           | Name: |        |                    | S. 12 |
| Service Coordination Detai   | is        |       |        |                    |       |
| Start Date:                  | 5/25/2011 |       |        | End Date: 7/9/2011 |       |
| *Number of Units:            | 0         |       |        |                    |       |
| Comments                     |           |       |        |                    |       |
|                              |           |       |        |                    | ~     |
|                              |           |       |        |                    | ~     |
|                              |           | Save  | Cancel |                    |       |

11. To assign a Service Coordinator, click **Search** sicon for **Name** field located in **Initial Service Coordinator** section. The **Service Coordinator Search** page displays with the names of available agency Service Coordinators and their current caseload. If the name of a desired Coordinator is not listed, click the **Show Criteria Button**, enter more specific search criteria, and click the **Search** button.

| Service (     | Coordinator Search |                             | 2        |  |  |  |  |
|---------------|--------------------|-----------------------------|----------|--|--|--|--|
|               |                    | Show Search Criteria Cancel |          |  |  |  |  |
| Search F      | Search Results     |                             |          |  |  |  |  |
| Action        | <u>Name</u>        | Agency Name                 | Caseload |  |  |  |  |
| <u>Select</u> | Quentin Quinn      | Family Care Center          | 19       |  |  |  |  |
|               |                    | Show Search Criteria Cancel |          |  |  |  |  |

Click <u>Select</u> link under Action column to choose the Service Coordinator that will be assigned to the Case. The Assign Initial Service Coordinator screen displays.

- 12. Enter the total number of 15-minute units of service coordination authorized for the period up to the anticipated date of the initial IFSP meeting, type **Number of Units**.
- 13. Type **Comments** (*Optional*).
- 14. Click **Save** button to assign the Service Coordinator to the Child. **Integrated Case Home** page displays. An Integrated Case is a central location where the Child's information is managed. See **Unit 4: Case Management** for further information.

## Notes:

- The **Initial Service Coordination** assignment is effective as of the date of the Child's referral and terminates 45 days from the effective date.
- If the Ongoing Service Coordinator Service Authorization has not been created and approved by the 45th day, the system will automatically extend the Initial Service Coordination Service Authorization end date by 30 days. Once the Ongoing Service Coordination SA is approved, the system determines if the Initial Service Coordination is Active. If it is, and the ISC SA end date overlaps the OSC SA effective date, the system end-dates the ISC SA to the day before the OSC SA effective date.

## Accepting the Initial Service Coordinator Service Authorization

When the Initial Service Coordinator is assigned to a Municipal staff person, the System automatically creates a Task for the Municipality to Accept/Reject the Service Coordination assignment. The Task must be actioned in order for the county to claim for the Service Coordination service. The task is created in the Municipality's Service Authorizations work queue.

The Municipality /Agency will receive an Accept/Reject Service Authorization task in their Service Authorization work queue. (In the event that the accept/ reject task is not found in the muni's SA work queue, the Service Coordinator can check their assigned tasks to see if the task was delivered there).

| Work Queue Tasks: 1280_ServiceAuthorizations |              |                                                                                                 |          |        |          |
|----------------------------------------------|--------------|-------------------------------------------------------------------------------------------------|----------|--------|----------|
| Action                                       | Task ID      | Subject                                                                                         | Priority | Status | Deadline |
| Reserve                                      | <u>55070</u> | Accept/Reject Service<br>Coordination Service<br>Authorization for Eddie Dean in<br>Schenectady | Medium   | Open   |          |

The Municipality/Agency may accept the Service Authorization with previously selected Service Coordinator by clicking the 'Use Currently Assigned Service Coordinator'. If one was not previously selected; the Municipality/Agency may assign a new Service Coordinator or they may reject the Service Authorization.

| Service Coordinator Search                    |               |                | ?               |  |  |  |  |
|-----------------------------------------------|---------------|----------------|-----------------|--|--|--|--|
| Use Currently Assigned Service Coordinator    |               |                |                 |  |  |  |  |
| Currently Assigned Rendering Provider Details |               |                |                 |  |  |  |  |
| Rendering Provider Name: 9                    | Sally Toonces | Employer Name: | Toonces Academy |  |  |  |  |
|                                               | Search Res    | set Reject     |                 |  |  |  |  |
| Search Criteria                               |               |                |                 |  |  |  |  |
| First Name:                                   |               | Last Name:     |                 |  |  |  |  |
| Agency Name:                                  |               | State ID:      |                 |  |  |  |  |
| Municipality:                                 | *             | City:          |                 |  |  |  |  |
|                                               | Search Res    | set Reject     |                 |  |  |  |  |

If the Service Authorization is rejected, a Task with the subject **Provider** <**Name> has rejected the assignment of Service Authorization <number> for** <**child's name>** is created in the EIO/D's **Assigned Task** Inbox.

| Assigned Tasks: John Bobeck |              |                                                                                                    |          |                 |                 |  |  |
|-----------------------------|--------------|----------------------------------------------------------------------------------------------------|----------|-----------------|-----------------|--|--|
| Action                      | TaskID       | Subject                                                                                                    | Priority | Assigned        | Deadline        |  |  |
| <u>Reserve</u>              | <u>67328</u> | Schedule IFSP Review for<br>Barnaby Jones                                                                    |          | 4/8/2011 00:15  | 4/18/2011 00:15 |  |  |
| <u>Reserve</u>              | <u>80138</u> | Review Request for Amendment<br>of IFSP for Martin Martin to<br>add a Service Authorization                  | Medium   | 6/13/2011 17:07 |                 |  |  |
| <u>Reserve</u>              | 81430        | Provider Toonces Academy has<br>rejected the assignment of<br>Service Authorization 84996 for<br>Ronan Adams | High     | 6/17/2011 09:39 |                 |  |  |

The EIO/D opens the Task and clicks the **Service Authorization Home Page** link in the **Primary Action** cluster. *See* **Unit 1: Getting Started**, *Working with* **Tasks** for further information.

| Task Home: EIOD Pro    | Task Home: EIOD Provider Reassignment Task - 81430 |                          |                      |  |  |  |  |
|------------------------|----------------------------------------------------|--------------------------|----------------------|--|--|--|--|
| Manage                 |                                                    |                          |                      |  |  |  |  |
| Add Comment            | Reserve                                            | Forward                  | 🖨 <u>Restart</u>     |  |  |  |  |
| X <u>Close</u>         | Un-Reserve                                         | Defer                    |                      |  |  |  |  |
| Subject                |                                                    |                          |                      |  |  |  |  |
| Provider Toonces Acade | emy has rejected the assignment of                 | Service Authorization 84 | 1996 for Ronan Adams |  |  |  |  |
| Details                |                                                    |                          |                      |  |  |  |  |
| Task ID:               | 81430                                              | Status:                  | Open                 |  |  |  |  |
| Priority:              | High                                               | Deadline:                |                      |  |  |  |  |
| Reserved By:           | John Bobeck                                        | Last Assigned:           | 6/17/2011 09:44      |  |  |  |  |
| Time Worked:           | 00:00 [Change]                                     |                          |                      |  |  |  |  |
| Primary Action         |                                                    | Supporting Informati     | on                   |  |  |  |  |
| Service Authorization  | Home Page                                          |                          |                      |  |  |  |  |

The **Service Authorization Home** page displays. The EIO/D clicks the **Change/Assign Service Coordination Provider** button to select an Agency Provider and corresponding Service Coordinator to assign to the child.

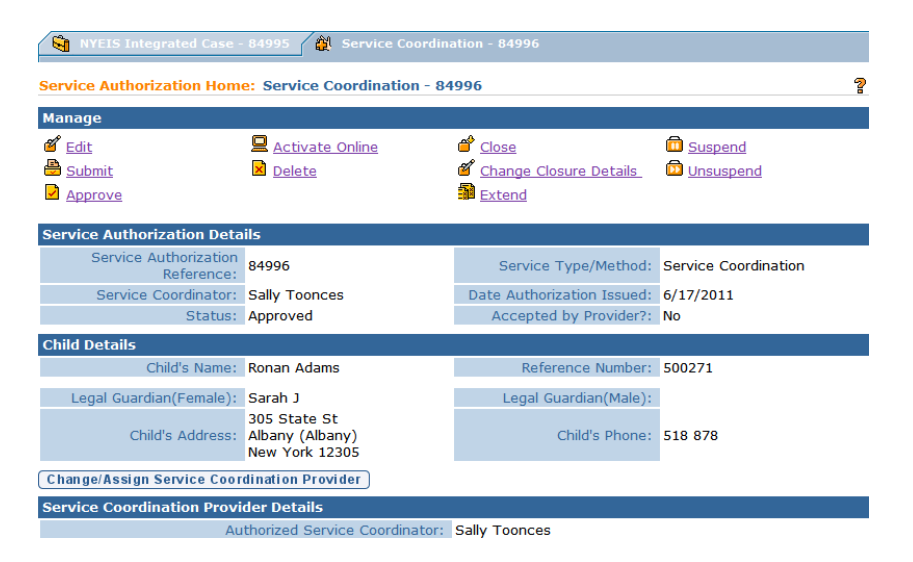

## **Editing Child Information**

Only certain individuals authorized by their role will be able to edit information regarding the Child and family. A history is retained of information adjusted as well as the name of the individual who edited the details.

1. Click Search from Menu Bar of Home Page. Child Search page displays.

| navigation                                                | 🕏 Child Search      |        |                             | 2 |
|-----------------------------------------------------------|---------------------|--------|-----------------------------|---|
| Provider     Insurance Provider                           | Search Criteria     |        |                             |   |
| O Referral Source     Organizational Contact     O Vendor | Last Name:          |        | First Name:                 |   |
| • Clearing House                                          | Date of Birth:      | Ø      | Address Line 1:             |   |
|                                                           | City:               |        | Family Telephone<br>Number: |   |
|                                                           | SSN:                |        | Child Birth Last Name:      |   |
| recent items                                              | Mother's Last Name: |        | Father's Last Name:         |   |
|                                                           |                     | Search | Reset                       |   |

- 2. Type all known Child data in Search Criteria section.
- 3. Click **Search** button. Records matching display in **Search Results** section. *To search again, click Reset button.*

| Search Reset                        |            |           |                 |        |               |              |
|-------------------------------------|------------|-----------|-----------------|--------|---------------|--------------|
| Search Results (Number of Items: 1) |            |           |                 |        |               |              |
| Reference<br>Number                 | First Name | Last Name | Address Line 1  | City   | Date of Birth | Municipality |
| 30000024                            | Millie     | Millie    | 10 state street | albany | 1/1/2006      | Albany       |

- 4. Click <u>Reference Number</u> link for Child. Child Homepage displays with read-only data.
- 5. Click Edit button. Modify Child page displays.

| Modify Child: Sarah Abercrombie - 455 |                                                                                                    |   |                                             |                    |            | 2 |
|---------------------------------------|----------------------------------------------------------------------------------------------------|---|---------------------------------------------|--------------------|------------|---|
|                                       | Save                                                                                                    | С | ancel                                       |                    |            |   |
| Child's Information                   |                                                                                                    |   |                                             |                    |            |   |
| Child's Referral Date:                | 10/14/2010                                                                                                    |   | *Child First Name:                          | Sarah              |            |   |
| Child Middle Name:                    |                                                                                                    |   | *Child Last Name:                           | Abercrombie        |            |   |
| Suffix:                               |                                                                                                    | ۷ | Birth Last Name (If Different):             |                    |            |   |
| *Gender:                              | Female                                                                                                    | ~ | *Date of Birth:                             | 10/11/2010         | <i>(</i> ) |   |
| Child's Dominant Language:            |                                                                                                    | ~ | *Municipality of Residence:                 | Albany             |            | ~ |
| Calculated Age of Child:              | 0                                                                                                    |   | Child's Date of Death:                      |                    | <b>(</b> ) |   |
| *Race:                                | American Indian or Alaskan Native<br>Asian<br>Black or African American<br>Native Hawaiian or Other Pacific Islander<br>White |   | *Ethnicity:                                 | Hispanic or Latino |            | * |
| Child's Living Arrangement:           |                                                                                                    | ~ | Caregiver's Name (If other than<br>parent): |                    |            |   |
| Child's School District:              |                                                                                                    | ~ | Caregiver's Relationship:                   |                    |            | ~ |
| Family Information                    |                                                                                                    |   |                                             |                    |            |   |
| Mother's First Name                   | Mary Beth                                                                                                    |   | Mother's Last Name:                         | Abercrombie        |            |   |
| Mother's Date Of Birth                | · Ø                                                                                                    |   | Mother's Dominant Language:                 |                    |            | ~ |
| Father's First Name                   | Frank                                                                                                    |   | Father's Last Name:                         |                    |            |   |

- 6. Apply necessary changes.
- 7. Click Save button. Child Homepage displays.

## Note:

To display any demographic data changes made to the Child, click
 Demographic Data Change History in the Navigation Bar. See Unit
 4: Case Management for further information.

# **RECORDING AN ADDITIONAL REFERRAL**

A Referral registered or accepted for a child whose Integrated Case is in Draft (Open) status is known as an **Additional Referral**. A Municipal User can record a Referral for a child known to exist in the system and have an open Integrated Case using the Create Referral feature on the Child's Referral page.

1. Click Search from Menu Bar of Home Page. Child Search page displays.

| navigation     Ohild                                       | Schild Search       |            |                             | 2 |
|------------------------------------------------------------|---------------------|------------|-----------------------------|---|
| • Provider                                                 | Search Criteria     |            |                             |   |
| Referral Source                                            | Reference Number:   |            | ]                           |   |
| <ul> <li>Organizational Contact</li> <li>Vendor</li> </ul> | Last Name:          |            | First Name:                 |   |
| • Clearing House                                           | Date of Birth:      | <b>(</b> ) | Address Line 1:             |   |
|                                                            | City:               |            | Family Telephone<br>Number: |   |
|                                                            | SSN:                |            | Child Birth Last Name:      |   |
| recent items                                               | Mother's Last Name: |            | Father's Last Name:         |   |
|                                                            |                     | Search     | Reset                       |   |

- 2. Type all known Child data in Search Criteria section.
- 3. Click **Search** button. Records matching display in **Search Results** section. *To search again, click Reset button.*
- 4. Click **<u>Reference Number</u>** link for Child. **Child Homepage** displays.
- 5. Click **Referrals** from the Navigation Bar. **Referrals** page displays.

|                 | Referrals: Beth Green - 500090 |               |                    |                       |                     |               |
|-----------------|--------------------------------|---------------|--------------------|-----------------------|---------------------|---------------|
| Create Referral |                                |               |                    |                       |                     |               |
|                 | Action                         | Referral Date | Referral Reason    | Primary Source Name   | Primary Source Type | Referral Type |
|                 | <u>View</u>                    | 3/24/2011     | Suspected of Delay | Albany Medical Center | Hospital            | New Referral  |
|                 |                                |               |                    |                       |                     |               |

6. Click **Create Referral** button. **Enter Referral** page displays. *Fields requiring data entry are marked with an asterisk. A field can also be required based on logic that will not have an asterisk.* 

|  | ?                                      |           |            |                             |                                    |              |        |  |
|--|----------------------------------------|-----------|------------|-----------------------------|------------------------------------|--------------|--------|--|
|  | (Register) Cancel                      |           |            |                             |                                    |              |        |  |
|  | Referral Reason                        |           |            |                             |                                    |              |        |  |
|  | *Primary Referral Source               | e:        | S. 5       |                             | *Status Assigned:                  |              | *      |  |
|  | Secondary Referral Source              | e:        |            | *Ref                        | erral Source Type:                 |              | *      |  |
|  | Child Information                      |           |            |                             |                                    |              |        |  |
|  | *Referral Date                         | e:        | <i>(</i> ) |                             | *Child First Name:                 | Beth         |        |  |
|  | Child Middle Name                      | e:        |            |                             | *Child Last Name:                  | Gree         | n      |  |
|  | Suffix                                 | с:        | ~          |                             | Birth Last Name (If<br>Different): |              |        |  |
|  | *Gender                                | r: Female | *          |                             | *Date of Birth:                    | 3/1/3        | 2011 🥘 |  |
|  | Child's Dominant Language              | e:        | *          | *Municipality of Residence: |                                    | Alba         | ny 💌   |  |
|  | Family Information                     |           |            |                             |                                    |              |        |  |
|  | Mother's First Name: M                 | om        |            |                             | Mother's Last Na                   | ime:         | Green  |  |
|  | Mother's Date Of Birth:                |           |            |                             | Mother's Domir<br>Langua           | nant<br>age: | ~      |  |
|  | Father's First Name:                   |           |            |                             | Father's Last Na                   | ime:         |        |  |
|  | Father's Date Of Birth:                |           |            |                             | Father's Domir<br>Langua           | nant<br>age: | ~      |  |
|  | Is a Parent Proficient<br>in English?: | es        | *          |                             | Prefe                              | rred         | ~      |  |

- 7. Navigate from field-to-field using **Tab** key. See **Creating a New Municipal Referral** for further information.
- 8. Click **Register** button. A page displays indicating that the referral has been successfully completed.

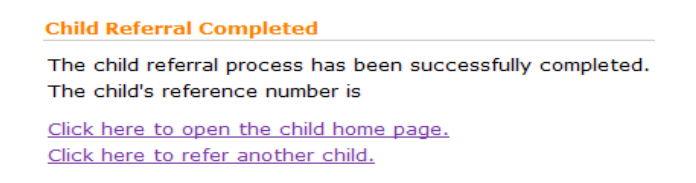

9. The child's **Referral** page displays the added referral with a **Referral Type** of **Additional Referral**.

| Referrals: Beth Green - 500090 |                 |                    |                       |                              |                     |  |
|--------------------------------|-----------------|--------------------|-----------------------|------------------------------|---------------------|--|
| Create I                       | Create Referral |                    |                       |                              |                     |  |
| Action                         | Referral Date   | Referral Reason    | Primary Source Name   | Primary Source Type          | Referral Type       |  |
| View                           | 3/24/2011       | Suspected of Delay | Albany Medical Center | Hospital                     | New Referral        |  |
| View                           | 4/1/2011        | Suspected of Delay | Benita Black          | Primary Health Care Provider | Additional Referral |  |
|                                |                 |                    |                       |                              |                     |  |

## Note:

• To stop action and return to the **Referrals** page, click **Cancel** button from **Enter Referral** page.

# **RECORDING A RE-REFERAL**

A Re-referral is defined as a referral that is registered on a closed Integrated Case (child is not "In Progress"). The system automatically records a Referral as a Re-referral. See Unit 10: Municipal Administration, *Re-opening a Closed Case* for further information.

# **REGISTERING A SIBLING**

If a sibling of a Child already in the System is referred, demographic data will be automatically copied into the record for the new Child. The two records are linked together eliminating duplicate data entry.

- 1. Click Search from Menu Bar of Home Page. Child Search page displays.
- 2. Type all known Child data in Search Criteria section.

- 3. Click **Search** button. Records matching display in **Search Results** section. *To search again, click Reset button.*
- Child Homepage: MKTest MKTest 297 ? Edit Register Sibling Child Information First Name: MKTest Middle Name Last Name: MKTest Suffix: Contact 900 Main St Albany (Albany) New York Phone Number: 876 8787878 Address: Child Information Child's Referral Date: 10/7/2009 Child's Case Status: Date of Birth: 4/2/2008 Gender: Female Calculated Age of Child: 1 Years 6 Months Birth Last Name Child's Dominant Language: Municipality of Residence: Albany Caregiver's Name (If other than parent): Ethnic Origin: Child's Living Arrangement: Child's School District: Date of Death: Caregiver's Relationship: Race Family Information Mother's First Name: Mother's Last Name: MKTest Mary Mother's Date Of Birth: Mother's Dominant Language: Father's First Name: Father's Date Of Birth: Father's Last Name: Father's Dominant Language: Is a Parent Proficient in English?: Yes Preferred Communication:
- 4. Click **Reference Number** link for Child. Child Homepage displays.

5. Click **Register Sibling** button. **Create Sibling Referral** page displays with associated data.

| Create Sibling Referral: Beth G               | reen - 500090                                                           |        |                                      |                               | ? |
|-----------------------------------------------|-------------------------------------------------------------------------|--------|--------------------------------------|-------------------------------|---|
|                                               | Register                                                                | Cancel |                                      |                               |   |
| Referral Reason                               |                                                                         |        |                                      |                               |   |
| * Primary Referral Sou                        | arce:                                                                   | 1      | *Status Assigned:                    |                               | ~ |
| Secondary Referral Sou                        | irce:                                                                   |        | *Referral Source Type:               |                               | ~ |
| Child Information                             |                                                                         |        |                                      |                               |   |
| *Referral D                                   | ate: 6/15/2011                                                          |        | *Child First Name:                   |                               |   |
| Child Middle Na                               | me:                                                                     |        | *Child Last Name:                    |                               |   |
| Su                                            | ffix:                                                                   | Birth  | Last Name (If Different):            |                               |   |
| *Gen                                          | der:                                                                    |        | *Date of Birth:                      |                               |   |
| Child's Dominant Langua                       | age: 🗸 🗸                                                                | • *    | Municipality of Residence:           | Albany                        | ~ |
| Family Information                            |                                                                         |        |                                      |                               |   |
| Mother's First Name:                          | Mom                                                                     |        | Mother's Last Na                     | me: Green                     |   |
| Mother's Date Of Birth:                       |                                                                         |        | Mother's Dominant Langua             | age:                          | ~ |
| Father's First Name:                          |                                                                         |        | Father's Last Na                     | me:                           |   |
| Father's Date Of Birth:                       |                                                                         |        | Father's Dominant Langua             | age:                          | ~ |
| Is a Parent Proficient in<br>English?:        | Yes 🗸                                                                   |        | Preferred Communicat                 | tion:                         | ~ |
| Alternate Parent Contact<br>Name:             |                                                                         |        | Phone Number of Alter<br>Contact Per | nate<br>son:                  |   |
| Alternate Contact's<br>Relationship to Child: |                                                                         |        | *Ethni                               | icity: Not Hispanic or Latino | ~ |
| *Race:                                        | American Indian or Alaskan Native<br>Asian<br>Black or African American |        |                                      |                               |   |

6. Enter new information for Sibling. Click **Register** button. **Child Referral Completed** page displays.

#### **Child Referral Completed**

The child referral process has been successfully completed. The child's reference number is 30000068

<u>Click here to open the child home page.</u> <u>Click here to refer another child.</u>

#### **Important Information**

The Child reference number is a unique identifier that stays with the Child through the entire process.

7. Click the <u>Click here to open the child home page</u> link. Child Homepage displays.

## Note:

• Registering a sibling from the **Register Sibling** will automatically create a **Relationship** with the sibling which can be viewed from the **Relationships** link off the Child's HomePage. . **Management** for further information on **Relationships**.